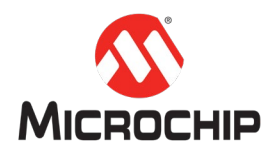

## MPLAB<sup>®</sup> Harmony 3 之基础篇(10)

-- 轻松创建 TCP/IP 应用

Microchip Technology Inc. MCU32 产品部

一、 简介

本文主要介绍如何利用 MPLAB X IDE 创建一个工程,利用 MPLAB Harmony 3 Configurator(MHC)添加所需要的硬件驱动,TCP/IP 协议栈,其他服务等,在 SAM V71 Xplained Ultra Evaluation Kit 开发板上轻松创建一个完整的 TCP/IP Server 端的 例程。

# 二、 硬件工具和软件平台

硬件: SAM V71 Xplained Ultra Evaluation Kit https://www.microchip.com/DevelopmentTools/ProductDetails/ATSAMV71-XULT

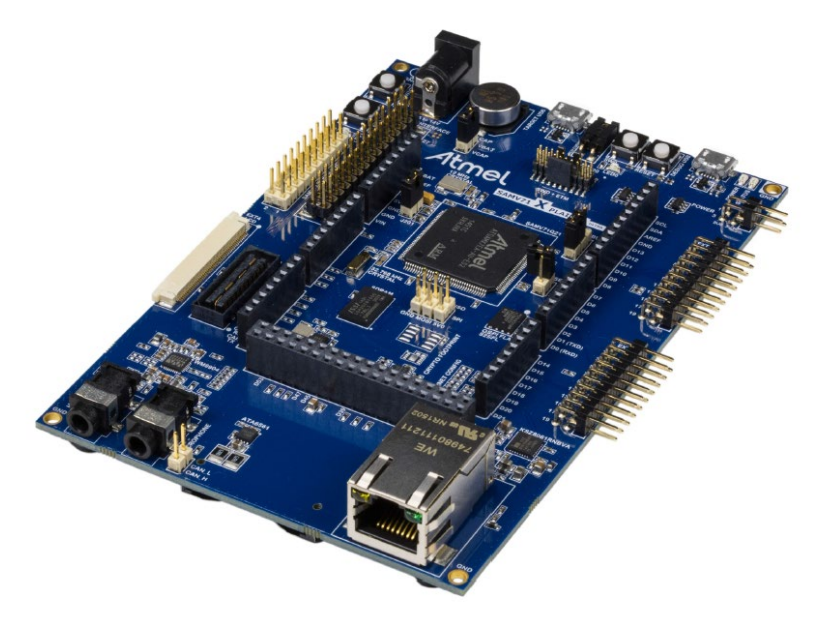

*软件(开发工具和环境的安装和使用,见"MPLAB® Harmony 3 之基础篇(01) --Harmony 3 开发环境搭建")*: MPLAB<sup>®</sup> X: v5.15 或者更新

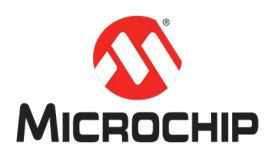

XC32:v2.15 或者更新Harmony 3:v3.10 或者更新

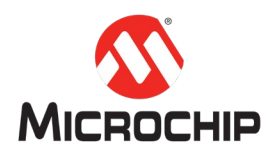

### 三、 详细步骤

首先我们来了解一下我们需要用到的这一块 SAM V71 Xplained Ultra Evaluation Kit。 这块开发板,使用的主控 MCU 是 SAMV71Q21。这是一颗 ARM Cortex-M7 内核的 MCU,主频高达 300MHz,带有 2MB 的 Flash, 384KB 的 SRAM。拥有 10/100 Mbps 的 Ethernet Media Access Controller (GMAC),支持 MII, RMII 接口。开板上带有一 颗 KSZ8061 网络 PHY 芯片。该开发板同时自带了 EDBG,可以直接通过 Micro USB 连接电脑,用 MPLAB 进行下载,或者在线调试。同时还有一个虚拟串口,可供 打印调试信息。

接下来我们就用 MPLAB X IDE 和 MHC 一步步地创建和配置基于 TCPIP 的应用。 SAM V71 Xplained Ultra Evaluation Kit 采用的是 RMII 接口,搭配的 PHY 芯片就是 板子上自带的 KSZ8061。

- 注:以下MHC 配置里没有特别标注出来的地方,说明使用的是默认选项。
- (一) 新建一个 MPLAB Harmony 3 的工程

在 MPLAB X IDE 里点击 File > New Project:

| 🗴 New Project     |                                 | ×                                                                                                    |
|-------------------|---------------------------------|----------------------------------------------------------------------------------------------------|
| Steps             | Choose Project                  |                                                                                                    |
| 1. Choose Project | Q, Filter:                      |                                                                                                    |
|                   | Categories:                     | Projects:<br>32-bit MPLAB Harmony 3 Project<br>Standalone Project<br>Existing MPLAB IDE v8 Project<br>Prebuilt (Hex, Loadable Image) Project<br>User Makefile Project<br>Library Project<br>Import START MPLAB Project<br>Import Atmel Studio Project |
|                   | Description:                    |                                                                                                    |
|                   | MPLAB(8) Harmony Project Wizard |                                                                                                    |
|                   | < <u>B</u> ack                  | Next > Einish Cancel Help                                                                                                    |

选择"32-bit MPLAB Harmony Porject", 然后点击"Next"按钮。

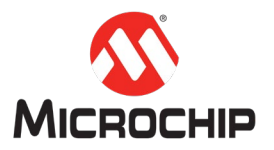

| 🔀 New Project                                                                          |                                        |                                                                              | ×            |
|----------------------------------------------------------------------------------------|----------------------------------------|------------------------------------------------------------------------------|--------------|
| Steps                                                                                  | Manage Framework                       |                                                                              |              |
| Choose Project     Framework Selection     Project Settings     Configuration Settings | Use the Framework Dow<br>Launch Framew | vnloader tool to download or configure a local framework.<br>work Downloader |              |
|                                                                                        | Framework Path:                        | C:\HarmonyFramework3\                                                        | 1            |
|                                                                                        |                                        | Convert to Relative Path for Configuration                                   |              |
|                                                                                        |                                        |                                                                              |              |
|                                                                                        |                                        |                                                                              |              |
|                                                                                        |                                        |                                                                              |              |
|                                                                                        |                                        |                                                                              |              |
|                                                                                        |                                        |                                                                              |              |
|                                                                                        |                                        |                                                                              |              |
|                                                                                        |                                        |                                                                              |              |
|                                                                                        |                                        | < Back Next > Enish Cancel                                                   | <u>H</u> elp |

选择"Harmony Framework"路径,然后点击"Next"按钮。

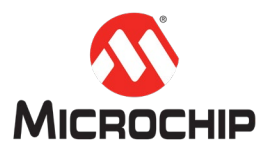

| 🔀 New Project                                               |              | ×                                       |
|-------------------------------------------------------------|--------------|-----------------------------------------|
| Steps                                                       | Name and Loc | cation                                  |
| Choose Project     Framework Selection     Project Settings | Location:    | D:\tcpip_server                         |
| 4. Configuration Settings                                   | Folder:      | tcpip_server                            |
|                                                             | Name:        |                                         |
|                                                             | Path:        | D:\tcpip_server\firmware\tcpip_server.X |
|                                                             | Show         | Visual Help                             |
|                                                             |              |                                         |
|                                                             |              | < Back Next > Einish Cancel Help        |

在这里输入需要的项目名称,项目代码的存放位置,然后点击"Next"按钮。

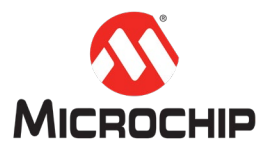

| 🔀 New Project                                                                          |                   |            |                |               | ×                       |
|----------------------------------------------------------------------------------------|-------------------|------------|----------------|---------------|-------------------------|
| Steps                                                                                  | Configuration Set | ttings     |                |               |                         |
| Choose Project     Framework Selection     Project Settings     Configuration Settings | Name:             | tcp_server | 配置的名称          |               |                         |
|                                                                                        | Device Family:    | ATSAM      | Target Device: | ATSAMV71Q21B  |                         |
|                                                                                        | Device Filter:    |            | 心万突加           |               | 一心斤具体型号                 |
|                                                                                        |                   |            |                |               |                         |
|                                                                                        | Show Visua        | al Help    |                |               |                         |
|                                                                                        |                   |            |                |               |                         |
|                                                                                        |                   |            |                |               |                         |
|                                                                                        |                   |            |                |               |                         |
|                                                                                        |                   |            |                |               |                         |
|                                                                                        |                   |            |                |               |                         |
|                                                                                        |                   |            |                |               |                         |
|                                                                                        |                   |            |                |               |                         |
|                                                                                        |                   |            |                |               |                         |
|                                                                                        |                   |            | < <u>B</u> a   | dk Next > Ein | ish Cancel <u>H</u> elp |

这个页面最主要是选择我们需要使用的芯片,我们用的这个开发板的 MCU 是 ATSAM 的 ATSAMV71Q21B。另外需要设置当前配置的名称,用于保存配置文件。 然后点击"Finish"按钮。

(二) 添加所需要的基础软件包

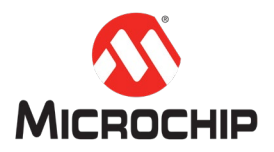

| Juau          | Name                                                                  | Version                             | Dependencies |
|---------------|-----------------------------------------------------------------------|-------------------------------------|--------------|
|               | - venice                                                              | version                             | Dependencies |
|               | dutio                                                                 | V3.1.0                              | core(3.0)    |
| $\sim$        | bsp                                                                   | V3.2.0                              | core(3.0)    |
| <u> </u>      | bt                                                                    | V3.1.0                              | core(3.0)    |
| $\leq$        | core                                                                  | v3.2.0                              | csp(3.0)     |
|               | crypto                                                                |                                     | core(3.0)    |
| $\sim$        | csp                                                                   | v3.2.0                              |              |
| <u> </u>      | gfx                                                                   | v3.1.0                              | core(3.0)    |
|               | micrium_ucos3                                                         | v3.0.0                              | core(3.0)    |
| $\leq$        | net                                                                   |                                     | core(3.0)    |
|               | toucn                                                                 | v3.1.0                              | csp(3.0)     |
| $\checkmark$  | usb                                                                   | v3.1.3                              | core(3.0)    |
|               |                                                                       |                                     |              |
| nfigure<br>P: | e Device Family and CMSIS Pack Paths:<br>.\dev_packs\Microchip\SAMV71 | DFP\3.0.2\samv71b\atdf\ATSAMV71Q21B | 8.atdf       |

这个页面是选择我们需要加入使用的基础的 Harmony 软件 package。在这里我们 选择 bsp, core, net 三个主要的 package。其他几个在本例程中不需要使用。点 击 "Launch"完成。

(三) 往当前新建工程里面添加所需要的功能

从 MPLAB X IDE 的 Tools 菜单,选择 Embedded,MPLAB Harmony3 Configurator。

| MPLAB X IDE v5.15 - tcp_server : tcp_server              |                                                                                   |                                     |
|----------------------------------------------------------|-----------------------------------------------------------------------------------|-------------------------------------|
| File Edit MHC View Navigate Source Refactor Produ        | ction Debug Team Tools Window Help                                                |                                     |
| 🕾 🔚 😫 🍓 🦻 🍘 tcp_server 🗤 🍟 🖓                             | 🕒 • 💺 • 🐂 • 🏹 🌇 • 🕨 🖻 🍠 🐲 🔤 PC: 0x0 🛒 📖 How o                                     | o I? Keyword(                       |
| Proje Files Servi Classes Arti                           | Project Graph                                                                     |                                     |
| X C A A                                                  |                                                                                   | View: Root - +                      |
| CMSIS Pack                                               | x   3   +                                                                         | P-Syster                            |
| Device Family Pack (DFP)                                 | Device Family Pack (DFP) System CMSIS Pack                                        | 可以像原理图一样分多个视图,方便管理<br>中 De<br>中 Com |
| 当前已经加入的部件列表                                              |                                                                                   | e Por                               |
|                                                          |                                                                                   | B) DM<br>B) DM<br>B) RSI<br>B) WC   |
|                                                          |                                                                                   |                                     |
|                                                          |                                                                                   |                                     |
|                                                          |                                                                                   |                                     |
| tcp server Navigator Available Co                        |                                                                                   |                                     |
| +                                                        |                                                                                   |                                     |
| Board Support Packages (BSPs)                            |                                                                                   |                                     |
| Default Board (BSP)<br>SAM V71 Xplained Ultra BSP 开发板的BS |                                                                                   |                                     |
| Graphics                                                 |                                                                                   |                                     |
| Harmony                                                  |                                                                                   |                                     |
| 🖽 Input                                                  | Console                                                                           |                                     |
| 🖶 Libraries                                              |                                                                                   |                                     |
| 🖶 Peripherals                                            | <harmony database="">[Info]: create component: USB Device Ve</harmony>            | ndor                                |
| Third Party Libraries                                    | <harmony database="">[Info]: create component: USB Device Au</harmony>            | idio                                |
| I Tools                                                  | <pre><harmony database="">[Info]: create component: USB Device H]</harmony></pre> | D<br>ID                             |

从 MPLAB X IDE 左下角的 Available Components 页面中,选择添加当前使用开发

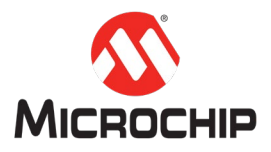

### 板的 BSP。

| X MPLAB X IDE v5.15 - tcp_server : tcp_server   |                                                                                                    |            |          |
|-------------------------------------------------|----------------------------------------------------------------------------------------------------|------------|----------|
| File Edit MHC View Navigate Source Refactor Pro | luction Debug Team Tools Window Help                                                                                                    |            |          |
| 👚 🔚 🔚 🤚 🤭 🍼 🕇 tcp_server 💿 🚏 📲                  | • 🐌 • 🖳 • 🐂 • 🎧 🌇 • 🖡 🖪 🍠 🔊 🕬 🏎 PC: 0x0 🦉 🗯 How do 1? Keyword?                                                                                       |            |          |
| Proje Files Servi Classes Acti                  | Project Graph*                                                                                                    |            | Config   |
|                                                 |                                                                                                    | ew: Root 🗸 | - +      |
| CMSIS Pack                                      |                                                                                                    |            | ⊡-Syster |
| <ul> <li>Device Family Pack (DFP)</li> </ul>    | Device Family Pack (DFP) System CMSIS Pack SAM V71 Xplained Ultra BSP                                                                                |            | ⊕ De     |
| SAM V71 Xplained Ultra BSP                      |                                                                                                    |            | ⊕-Co     |
| System                                          |                                                                                                    |            | B-Clo    |
|                                                 |                                                                                                    |            | E-Por    |
|                                                 |                                                                                                    |            |          |
|                                                 |                                                                                                    |            | B-RS     |
|                                                 |                                                                                                    |            |          |
|                                                 |                                                                                                    |            |          |
|                                                 |                                                                                                    |            |          |
|                                                 |                                                                                                    |            |          |
|                                                 |                                                                                                    |            |          |
|                                                 |                                                                                                    |            |          |
|                                                 |                                                                                                    |            |          |
|                                                 |                                                                                                    |            |          |
|                                                 |                                                                                                    |            |          |
| tcp_server Navigator Available Co               |                                                                                                    |            |          |
| +                                               |                                                                                                    |            |          |
| Board Support Packages (BSPs)                   |                                                                                                    |            |          |
| Default Board (BSP)                             |                                                                                                    |            |          |
| Graphics                                        |                                                                                                    |            |          |
| Harmony                                         |                                                                                                    |            |          |
| Core                                            |                                                                                                    |            | 1        |
| Drivers                                         | Console                                                                                                    |            |          |
| Harmony Networking                              |                                                                                                    |            |          |
| System Services                                 | <pre><harmony database="">[Info]: create component: USB Device Vendor</harmony></pre>                                                                |            |          |
| CONSOLE 双击添加CONSOLE                             | (Harmony Database>[Info]: create component: USB Device Audio                                                                                         |            |          |
| FILE SYSTEM                                     | <harmony database="">[Info]: create component: USB Device HID<br/> <harmony database="">[Info]: create component: USB Device MSD</harmony></harmony> |            |          |
| TIME                                            | <pre>{Harmony Database&gt;[Info]: create component: USB Host</pre>                                                                                   |            |          |
| 🖽 Input                                         | <harmony database="">[into]: create component: USB Host MSD<br/>  <harmony database="">[Info]: create component: USB Host CDC</harmony></harmony>    |            |          |
| 🖽 Libraries                                     | <pre><harmony database="">[Info]: create component: USB Host HID</harmony></pre>                                                                     |            |          |
| III Bautakausta                                 | II-Uanmony Databases IInfol: create component: IISR Wost Audio                                                                                       | _          |          |

从左下角的 Available Components 页面中,选择添加 Harmony3 的服务 CONSOLE。 这个主要是后面通过串口来打印调试信息。然后选中 Active Components 中的 CONSOLE,在 MPLAB X IDE 右上方的列表中勾选 Enable Debug 使能该功能。

| X MPLAB X IDE v5.15 - tcp_server : tcp_server     |                                                                                                    |                                         |
|---------------------------------------------------|----------------------------------------------------------------------------------------------------|-----------------------------------------|
| File Edit MHC View Navigate Source Refactor Produ | iction Debug Team Tools Window Help                                                                                                    |                                         |
| 🕐 🎦 😫 🐚 🥥 🥙 tcp_server 🛛 🖓 - 🎉                    | • 🕨 • 🖳 • 🔚 🚯 • 🕨 🖪 🕑 🔊 🕬 🕬 📴 📴 🖂 🗰 How do 12 Keyword(                                                                                                    |                                         |
| Dunia Files Comi Classes Acti                     |                                                                                                    |                                         |
| Y Casses Actin Servini Classes Actin              |                                                                                                    | View: Poot                              |
| CMSIS Pack                                        |                                                                                                    | view. Root                              |
| Device Family Pack (DFP)                          | Device Family Pack (DFP) System CMSIS Pack SAM V71 Xplained Ultra BSP                                                                                        | E                                       |
| - SAM V71 Xplained Ultra BSP                      |                                                                                                    | E E                                     |
| System                                            |                                                                                                    | E                                       |
|                                                   |                                                                                                    | l i i i i i i i i i i i i i i i i i i i |
|                                                   |                                                                                                    | E                                       |
|                                                   |                                                                                                    |                                         |
|                                                   |                                                                                                    | E                                       |
|                                                   |                                                                                                    |                                         |
|                                                   | Confirm Component Auto-Activation?                                                                                                    |                                         |
|                                                   | The database is requesting auto-activation of the following components:                                                                                      |                                         |
|                                                   |                                                                                                    |                                         |
|                                                   | Core (HarmonyCore)                                                                                                    |                                         |
|                                                   | Are you sure you want to activate these components?                                                                                                    |                                         |
| tcp_server Navigator Available Co                 |                                                                                                    |                                         |
| *                                                 | Yes No                                                                                                    |                                         |
| Board Support Packages (BSPs)                     |                                                                                                    |                                         |
| Graphics                                          |                                                                                                    |                                         |
| Harmony                                           |                                                                                                    |                                         |
| Core                                              |                                                                                                    |                                         |
| 🕀 Drivers                                         | Console                                                                                                    |                                         |
| Harmony Networking                                |                                                                                                    |                                         |
| System Services                                   | <harmony database="">[Info]: create component: USB Device Vendor</harmony>                                                                                   |                                         |
|                                                   | <pre><harmony database="">[info]: create component: USB Device Audio <harmony database="">[info]: create component: USB Device HID</harmony></harmony></pre> |                                         |
| FILE SYSTEM                                       | -Warmony Datahasas[Trifo], create component: USB Davice MSD                                                                                                  |                                         |

在添加 CONSOLE 的时候, MPLAB X IDE 同时提示, 是否需要加入 Core。选择 Yes 添加进去。

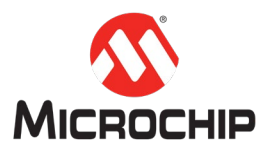

| MIPLAB X IDE VS. IS - tcp_server : tcp_server           | uting Debug Terrs Terls Window Usla                                            |              |              |
|---------------------------------------------------------|--------------------------------------------------------------------------------|--------------|--------------|
| File Edit MHC View Navigate Source Relactor Prod        | action Debug ream roots window Help                                            |              |              |
|                                                         |                                                                                |              |              |
| Proje Files Servi Classes Acti 🖬                        | Project Graph*                                                                 |              | Config       |
|                                                         |                                                                                | View: Root ~ | = +          |
| CMSIS Pack                                              |                                                                                |              | ⊡ Syste      |
| Device Family Pack (DFP)     SAM V71 Xplained Litra BSP | Device Family Pack (DFP) System CMSIS Pack SAM V71 Xplained Ultra BSP          |              | ⊞ D€<br>⊞ Cr |
| System                                                  |                                                                                |              | ⊕ ci         |
|                                                         |                                                                                |              |              |
|                                                         |                                                                                |              | ⊕-In         |
|                                                         |                                                                                |              | H RS         |
|                                                         |                                                                                |              | ±-w          |
|                                                         |                                                                                |              |              |
|                                                         |                                                                                |              |              |
|                                                         | Confirm Component Auto-Activation? ×                                           |              |              |
|                                                         | The database is requesting auto-activation of the following components:        |              |              |
|                                                         |                                                                                |              |              |
|                                                         | FreeRTOS (FreeRTOS)                                                            |              |              |
|                                                         |                                                                                |              |              |
| ton convor - Navigator Available Co                     | Are you sure you want to activate these components?                            |              |              |
| havigator Available com                                 | Ves                                                                            |              |              |
| Board Support Backages (BSBs)                           |                                                                                |              |              |
| Default Board (BSP)                                     |                                                                                |              |              |
| Graphics                                                |                                                                                |              |              |
| Harmony                                                 |                                                                                |              |              |
| Core                                                    |                                                                                |              |              |
| 🖶 Drivers                                               | Console                                                                        |              |              |
| Harmony Networking                                      |                                                                                |              |              |
| System Services                                         | <harmony database="">[Info]: create component: USB Device Vendor</harmony>     |              |              |
| CONSOLE                                                 | <pre> </pre>                                                                   |              |              |
| FILE SYSTEM                                             | <harmony database="">[Info]: create component: USB Device MSD</harmony>        |              |              |
|                                                         | <pre>  <harmony database="">[Info]: create component: USB Host</harmony></pre> |              |              |

同时 MPLAB X IDE 还会提示,是否需要添加 FreeRTOS。因为当前例程不需要 OS 的支持,所以选择 No 跳过。

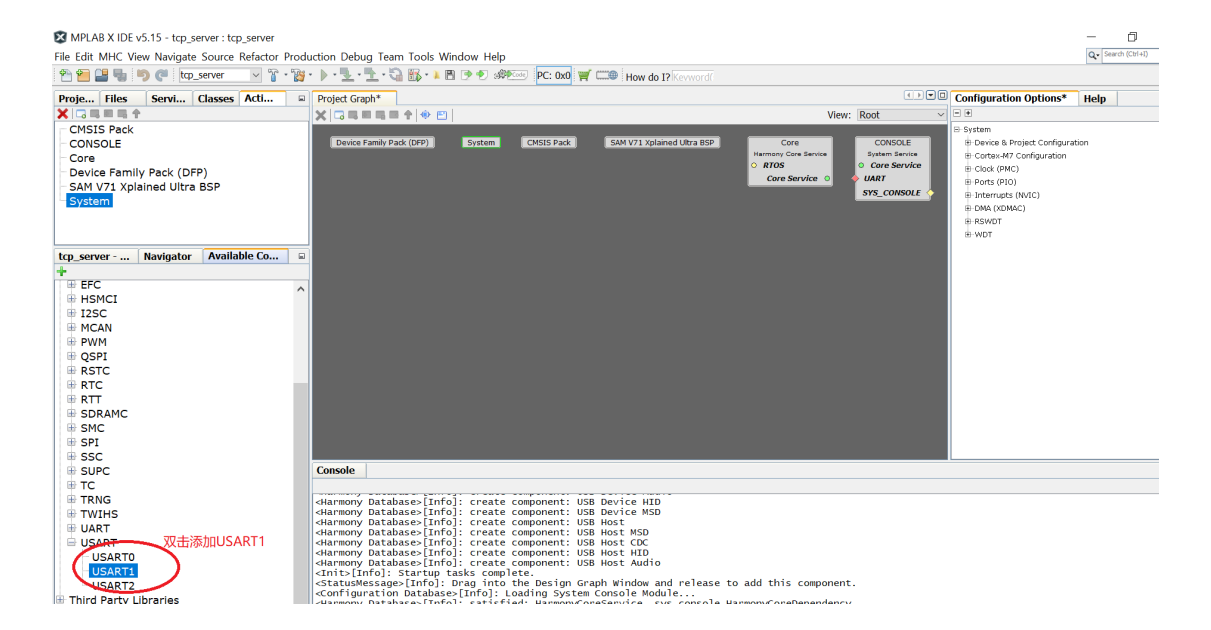

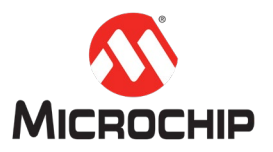

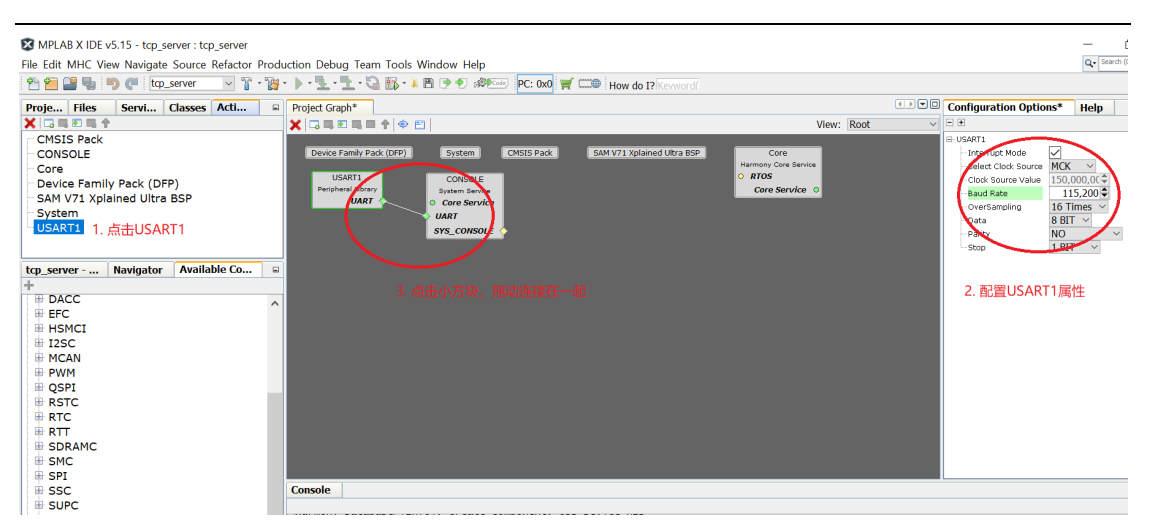

下面接着添加 CONSOLE 所需要用到的串口。从左下角的 Available Components 页面中, Peripherals 列表,选择添加 USART1。同时把串口的波特率改为 115200。 同时把 CONSOLE 跟 UART1 连接起来。

#### (四) 逐步添加 TCP/IP 相关的功能

| 🔀 MPLAB X IDE v5.15 - tcp_server : tcp_server     |                                                                                                    |     |
|---------------------------------------------------|----------------------------------------------------------------------------------------------------|-----|
| File Edit MHC View Navigate Source Refactor Produ | uction Debug Team Tools Window Help                                                                                                    |     |
| 🕐 🚰 💷 🖦 🐚 🍊 tro server 🔍 🕅 - 🐄                    | - b                                                                                                    |     |
|                                                   |                                                                                                    |     |
| Proje Files Servi Classes Acti                    | Project Graph*                                                                                                    |     |
|                                                   | View: Root                                                                                                    | ~ 2 |
|                                                   | Davise Family Back (DED) System CMSIS Back SAM V21 Valained Ultra BSD Core                                                                                                    | E.  |
| CONSOLE                                           | Bende rammy Pack (DFP) System Christiana Christiana Chr |     |
| Device Family Pack (DEP)                          | USART1 CONSOLE O RTOS                                                                                                    |     |
| SAM V71 Xplained Ultra BSP                        | Peripheral Library System Service Core Service O                                                                                                    |     |
| System                                            |                                                                                                    |     |
| USART1                                            | SYS CONSOLE                                                                                                    |     |
|                                                   |                                                                                                    |     |
|                                                   |                                                                                                    |     |
| tcp_server Navigator Available Co                 |                                                                                                    |     |
| T                                                 |                                                                                                    |     |
| Board Support Packages (BSPs)                     |                                                                                                    |     |
| Graphics                                          |                                                                                                    |     |
|                                                   |                                                                                                    |     |
|                                                   |                                                                                                    |     |
| Cryptographic (Crypto) Library                    |                                                                                                    |     |
| ➡ TCPIP                                           |                                                                                                    |     |
| CORE                                              |                                                                                                    |     |
| 🖶 Layer3-NETWORK                                  |                                                                                                    |     |
| 🖶 Layer4-TRANSPORT                                |                                                                                                    |     |
| Layer7-APPLICATION                                |                                                                                                    |     |
| TCP/IP Application Layer Configurator             |                                                                                                    |     |
| TCP/IP Basic Configurator XII/II/                 | Console                                                                                                    |     |
| ICP/IP Driver Layer Configurator                  |                                                                                                    |     |
| TCP/IP Transport Layer Configurator               | <pre><harmony database="">[Info]: create component: USB Device MSD</harmony></pre>                                                                                                    |     |
|                                                   | <harmony database="">[Info]: create component: USB Host</harmony>                                                                                                    |     |
| Peripherals                                       | <harmony database="">LINTO]: Create component: USB HOST MSD<br/> <harmony database="">[Info]: create component: USB Host CDC</harmony></harmony>                                                                                                    |     |
| Third Party Libraries                             | <pre><harmony database="">[Info]: create component: USB Host HID</harmony></pre>                                                                                                    |     |
| Tools                                             | <pre>  <harmony database="">[into]: Create component: USB HOST AUG10<br/>  <init>[Info]: Startup tasks complete.</init></harmony></pre>                                                                                                    |     |
|                                                   | [ <statusmessage>[Info]: Drag into the Design Graph Window and release to add this component.</statusmessage>                                                                                                    |     |

首先在 Libraries 类别下的 TCP/IP 项,选择添加 TCP/IP Driver Layer Configurator。

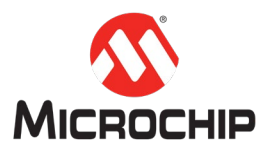

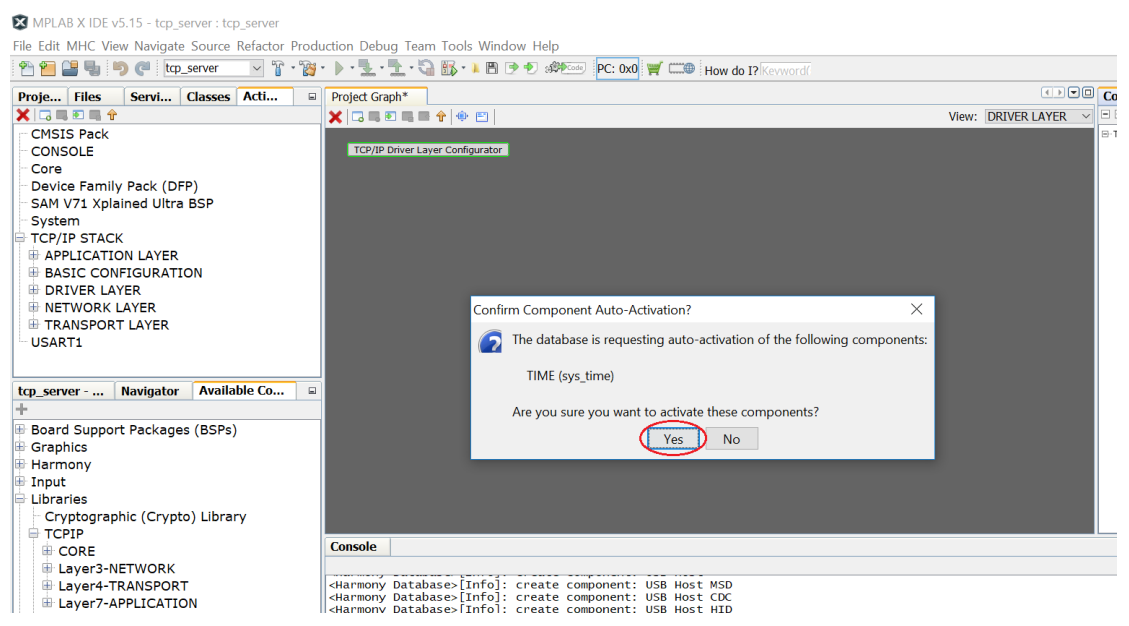

过程中会要求加入 TIME,选择 Yes 添加。

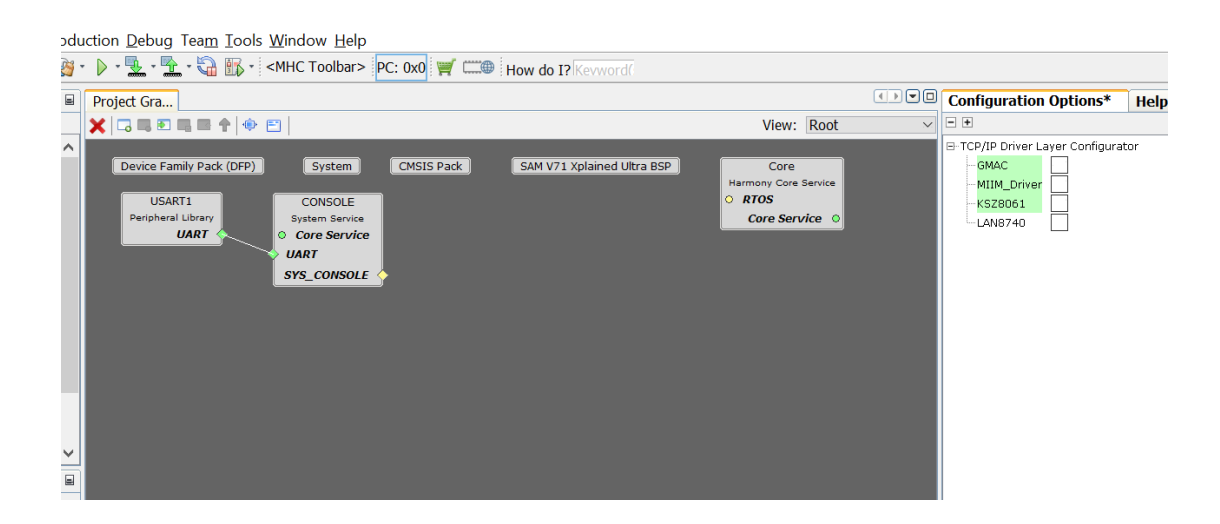

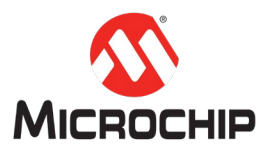

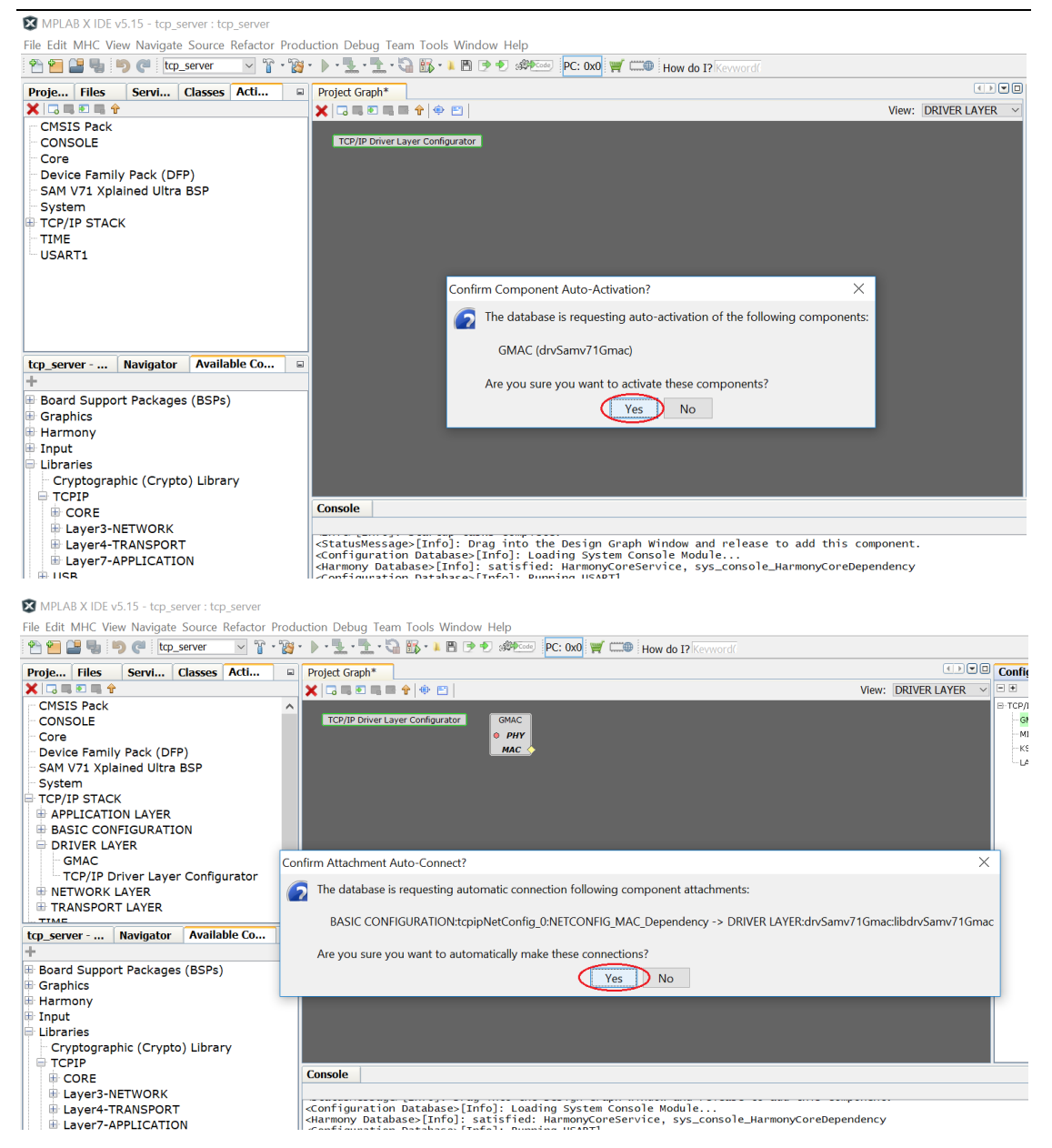

然后选中添加进去的 TCP/IP Driver Layer Configurator,在 MPLAB X IDE 的右上方勾选 GMAC,系统提示的时候选择 Yes 添加。后面 MPLAB X IDE 还会提示会自动连接相关部件,选择 Yes 继续。

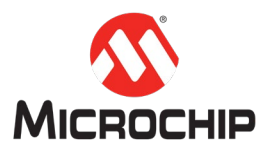

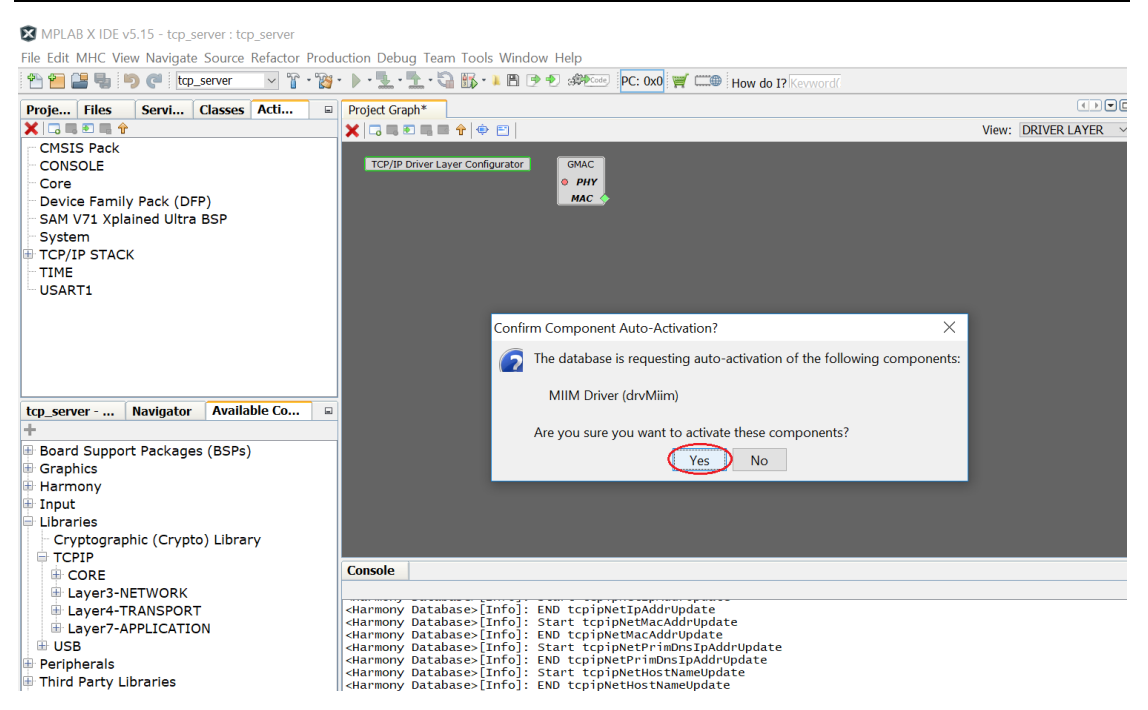

选中 TCP/IP Driver Layer Configurator,在 MPLAB X IDE 的右上方勾选 MIIM\_Driver,系统提示的时候选择 Yes 添加。

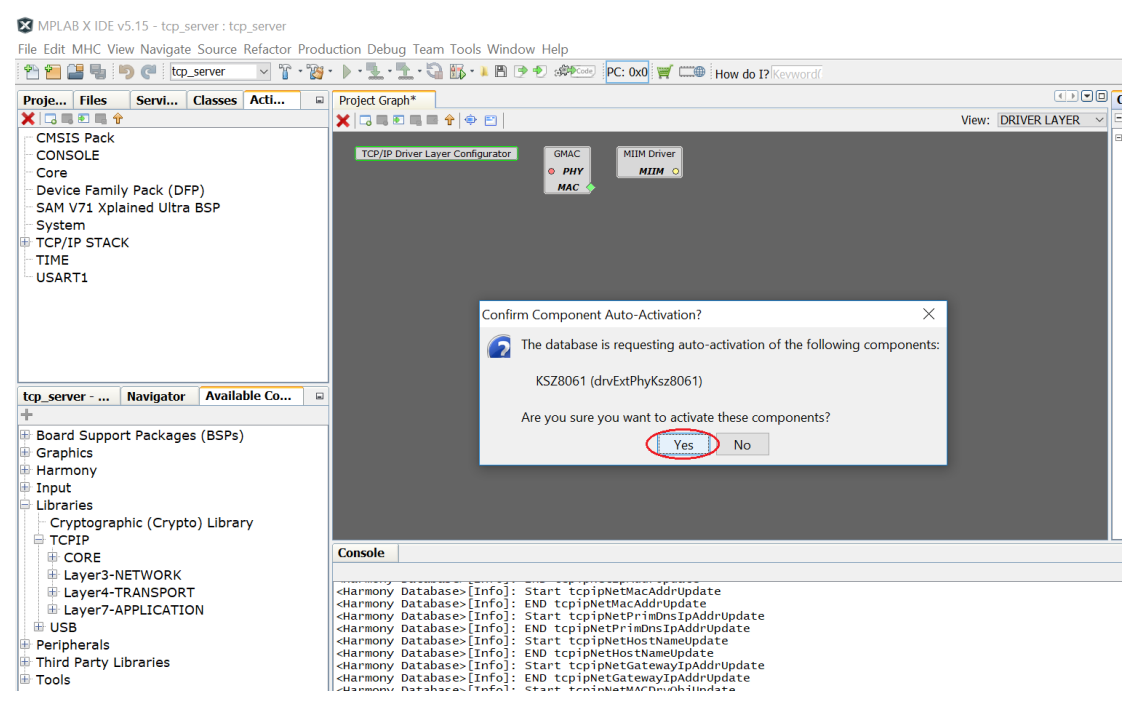

选中 TCP/IP Driver Layer Configurator,在 MPLAB X IDE 的右上方勾选 KSZ8061,系 统提示的时候选择 Yes 添加。

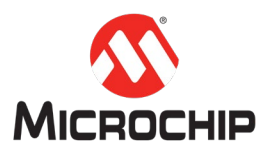

X MPLAB X IDE v5.15 - tcp\_server : tcp\_server

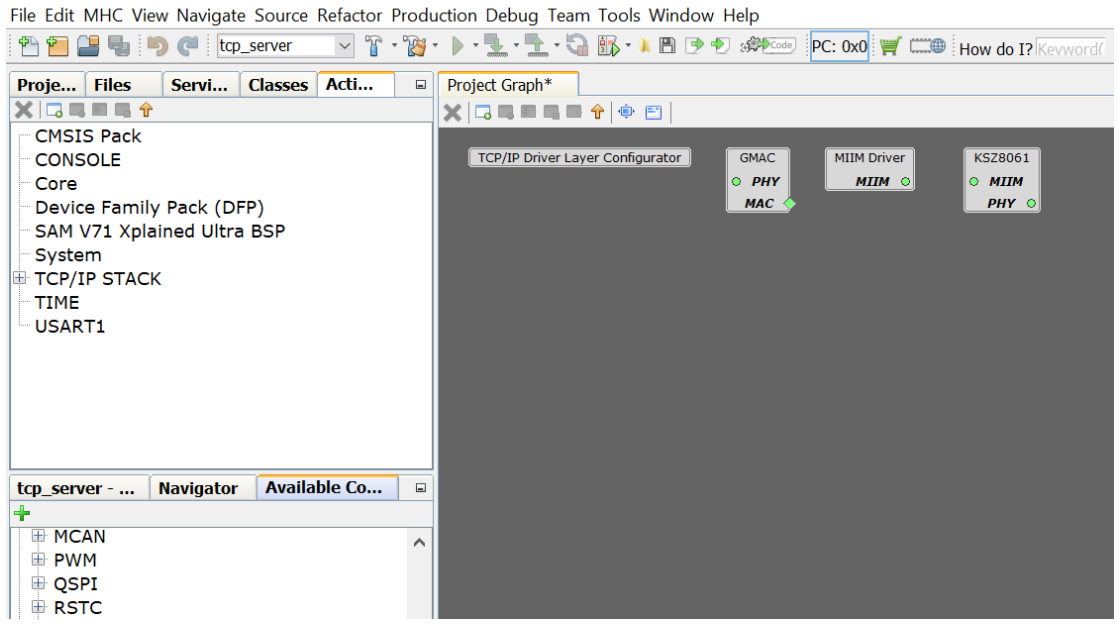

这个时候我们可以看到, MPLAB X IDE 左上方的 Active Components 页面,系统已 经自动为我们添加了 TCP/IP 相关的几个 Layer 的一些配置。

| 🔀 MPLAB X IDE v                                                                                                    | 5.15 - tcp_             | server : tcp | o_server   |                                                                                                    |                                                                                        |                                                                                                    |                              |            |                             |                     |                         |                                          |            |   |         |
|----------------------------------------------------------------------------------------------------|-------------------------|--------------|------------|----------------------------------------------------------------------------------------------------|----------------------------------------------------------------------------------------|----------------------------------------------------------------------------------------------------|------------------------------|------------|-----------------------------|---------------------|-------------------------|------------------------------------------|------------|---|---------|
| File Edit MHC Vie                                                                                                   | w Navigat               | e Source     | Refactor F | Production Debu                                                                                                    | g Team Tools                                                                           | Window Help                                                                                                    |                              |            |                             |                     |                         |                                          |            |   |         |
| 1 🔁 🕋 📑 🖷                                                                                                    | 🤊 🥙 🛛 tep               | _server      | ~ °° ·     | 🕲 · 🕨 · 🖳 · '                                                                                                    | 1 · 🗟 🚯 · I                                                                            | i 🖹 🖻 🔊 🛷                                                                                                    | PC: 0x0                      | <b>Y</b>   | How do I?                   |                     |                         |                                          |            |   |         |
| Proje Files                                                                                                    | Servi                   | Classes      | Acti       | Project Gra                                                                                                    | ph*                                                                                    |                                                                                                    |                              |            |                             |                     |                         |                                          |            |   | Configu |
|                                                                                                    |                         |              |            | X 🗆 💷                                                                                                    | •                                                                                      | 8                                                                                                    |                              |            |                             |                     |                         |                                          | View: Root | ~ |         |
| CMSIS Pack<br>CONSOLE<br>Core<br>Device Family<br>SAW V71 Xpla<br>System<br>TC0<br>➡ TCP/IP STACK<br>TIME<br>USART1 | r Pack (D<br>ined Ultra | FP)<br>a BSP |            | Device P<br>US<br>Periphe<br>Periphe                                                                                                    | amily Pack (DFP)<br>ART1<br>I Library<br>UART<br>al Library<br>CO<br>al Library<br>TMR | System<br>CONSOLE<br>System Servic<br>O Core Servic<br>UART<br>Sys_CONSOL<br>TIME<br>System Service<br>Sys_TIME<br>TMR | CMSIS Pack                   | SAM        | V71 Xplained<br>ACK<br>SOLE | Ultra BSP)<br>史,拖动道 | Harmon<br>O RTOS<br>Cor | Core<br>y Core Service<br>S<br>e Service | •          |   |         |
| tcp_server                                                                                                    | Navigator               | Availa       | ble Co     |                                                                                                    |                                                                                        |                                                                                                    |                              |            |                             |                     |                         |                                          |            |   |         |
| MCAN<br>PWM<br>QSPI<br>RSTC<br>RTC<br>RTT<br>SDRAMC                                                                 |                         |              |            | ^                                                                                                    |                                                                                        |                                                                                                    |                              |            |                             |                     |                         |                                          |            |   |         |
| B SMC                                                                                                    |                         |              |            | Console                                                                                                    |                                                                                        |                                                                                                    |                              |            |                             |                     |                         |                                          |            |   |         |
| 🖶 SPI                                                                                                    |                         |              |            |                                                                                                    |                                                                                        |                                                                                                    |                              |            |                             |                     |                         |                                          |            |   |         |
| B SSC                                                                                                    |                         |              |            | <harmony<br><harmony< td=""><td>Database&gt;[In<br/>Database&gt;[In</td><td>nfo]: Start<br/>nfo]: END tc</td><td>tcpipNetHost<br/>pipNetHostNa</td><td>NameUpdate</td><td>te</td><td></td><td></td><td></td><td></td><td></td><td></td></harmony<></harmony<br> | Database>[In<br>Database>[In                                                           | nfo]: Start<br>nfo]: END tc                                                                                            | tcpipNetHost<br>pipNetHostNa | NameUpdate | te                          |                     |                         |                                          |            |   |         |

因为添加的过程中,加入了 TIME,所以这里我们需要从左下的 Available Components 的 Peripherals 中添加一个 TCO。然后在 Project Graph 的 Root 页面中 把相应的 service 跟 peripheral 连接起来。

(五) 逐步配置当前工程 TCP/IP 相关的功能

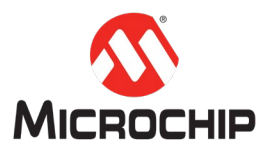

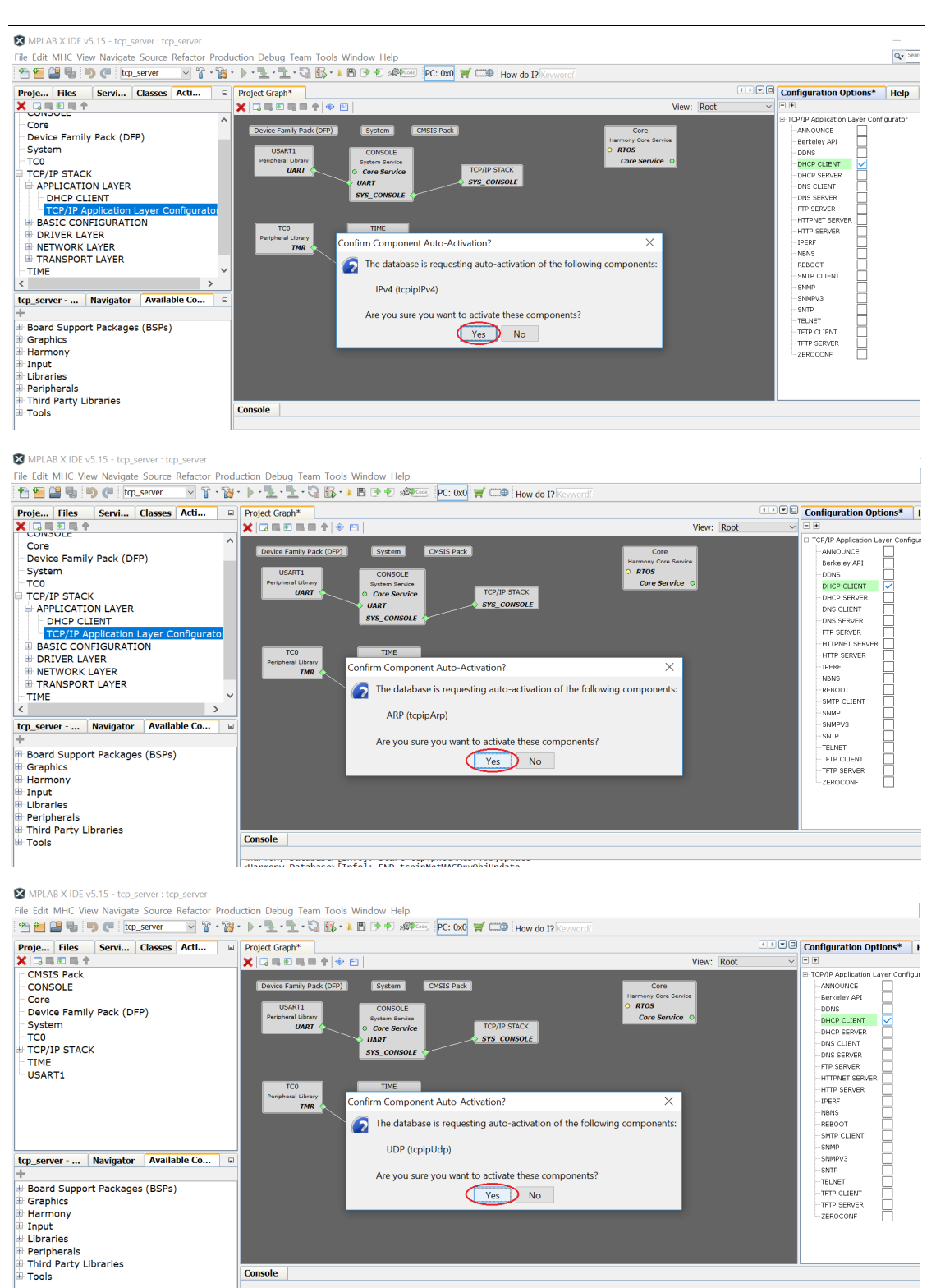

- <Harmony Database>[Info]: MIIM Driver Component
  <Harmony Database>[Info]: KSZ8061 PHY Driver Component
  <Harmony Database>[Info]: Running TC0

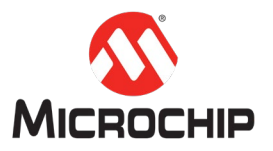

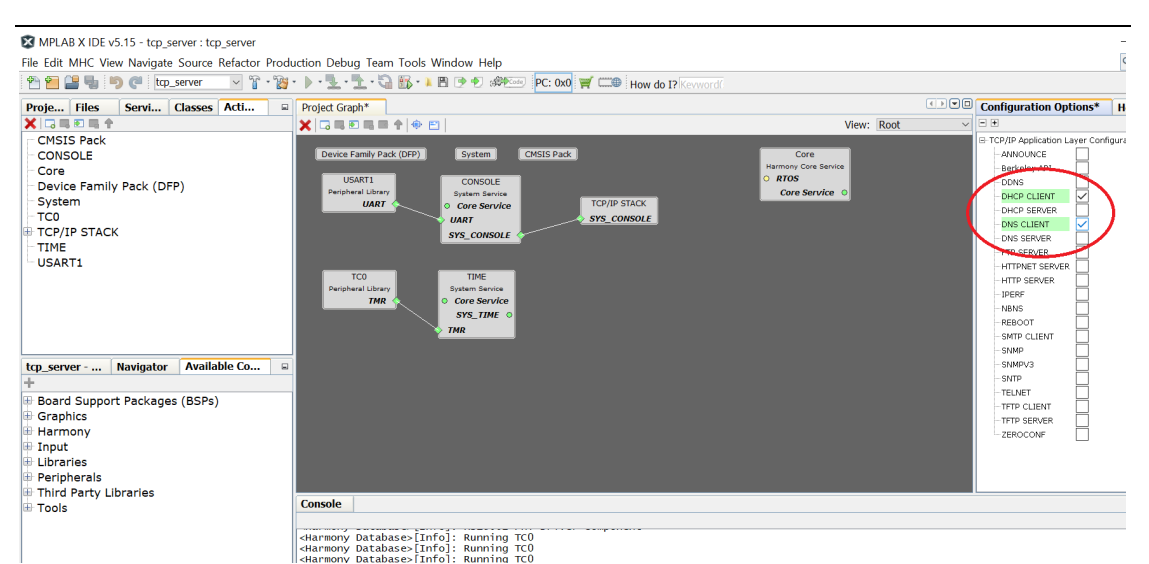

选中 Active Components 中 TCP/IP STACK 下的 APPLICATION LAYER 里面的 TCP/IP Application Layer Configurator,在 MPLAB X IDE 右上方的列表中,选择添加我们需要用到的 DHCP CLIENT 和 DNS CLIENT。在添加的过程中,系统还会提示需要同时加入的 ARP, UDP 服务。我们也需要选择 Yes 一并加入。

MPLAB X IDE v5.15 - tcp\_server : tcp\_server File Edit MHC View Navigate Source Refactor Pr oduction Debug Team Tools Window Help ٩ 🕾 🔚 📲 🦏 🧶 🤄 top\_server 💿 👔 - 🦉 - 🕨 - 🤽 - 🔽 - 🏹 🚯 - 🕨 🖻 🏓 🕬 🕬 🕬 👘 🖬 🖬 How do 12 Proje... Files Servi... Classes Acti... 
Project Graph\* Configuration Options\* He View: Root CMSIS Pack CONSOLE C  $\mathbf{Y}$ Core Core RTOS Core Se Device Family Pack (DFP) System TCP/IP STACK TC0 TCP/IP STACK TIME USART1 tcp\_server - ... Navigator Available Co... Board Support Packages (BSPs)
 Graphics
 Harmony
 Unput
 Ubraries
 Peripherals
 Third Party Libraries
 Tools Console cHarmony Databases[Info]: Running TC0
cHarmony Databases[Info]: Running TC0
cHarmony Databases[Info]: TCPIP DHCP Client Com
cHarmony Databases[Info]: TCPIP HV4 Component
cHarmony Databases[Info]: TCPIP Menu Invisible.
cHarmony Databases[Info]: TCPIP Menu Invisible.

选中 Active Components 中 TCP/IP STACK 下的 BASIC CONFIGURATION 的 TCP/IP Basic Configurator。勾选 TCPIP CMD 添加进来。

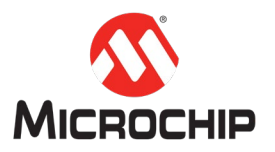

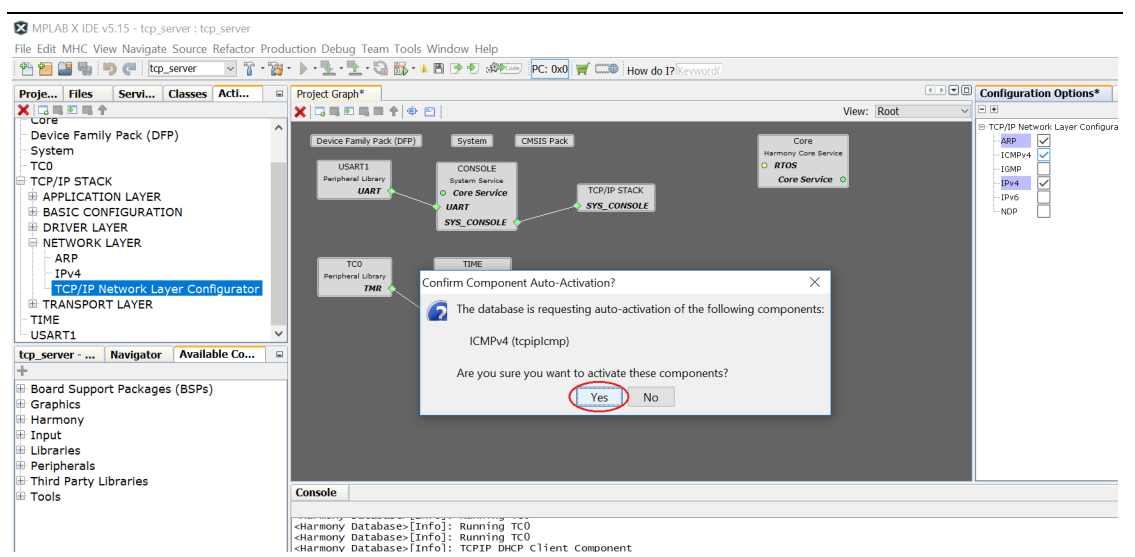

选中 Active Components 中 TCP/IP STACK 下的 NETWORK LAYER 的 TCP/IP Network Layer Configurator。勾选 ICMPv4 添加进来。

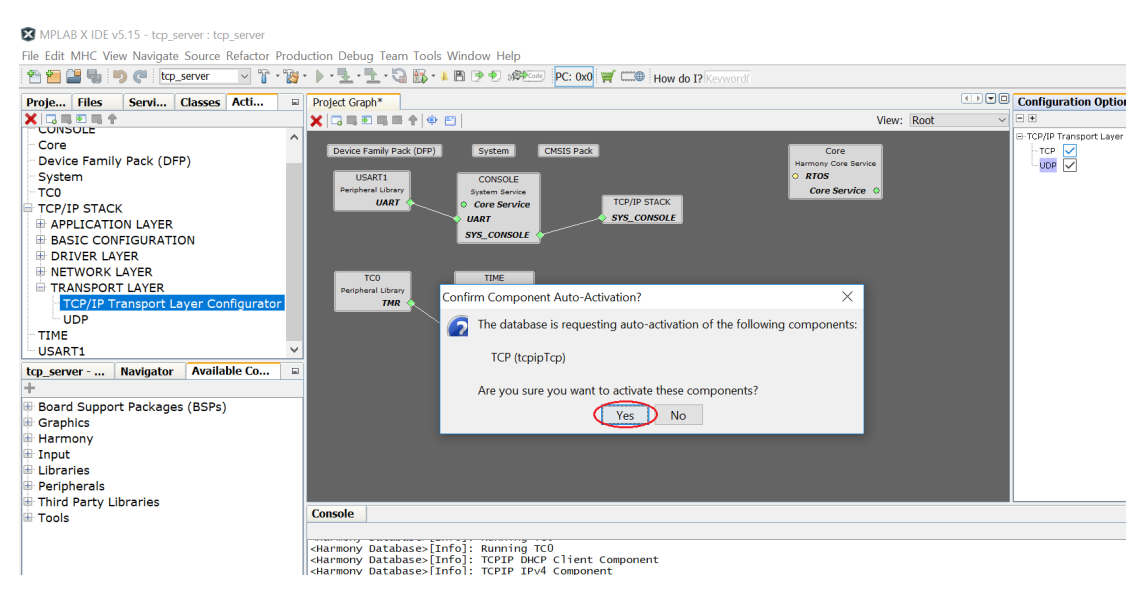

选中 Active Components 中 TCP/IP STACK 下的 TRANSPORT LAYER 的 TCP/IP Transport Layer Configurator。勾选 TCP 添加进来。

(六)检查当前配置,连接相关的服务和驱动

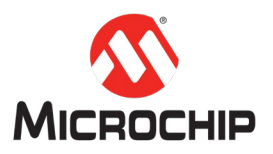

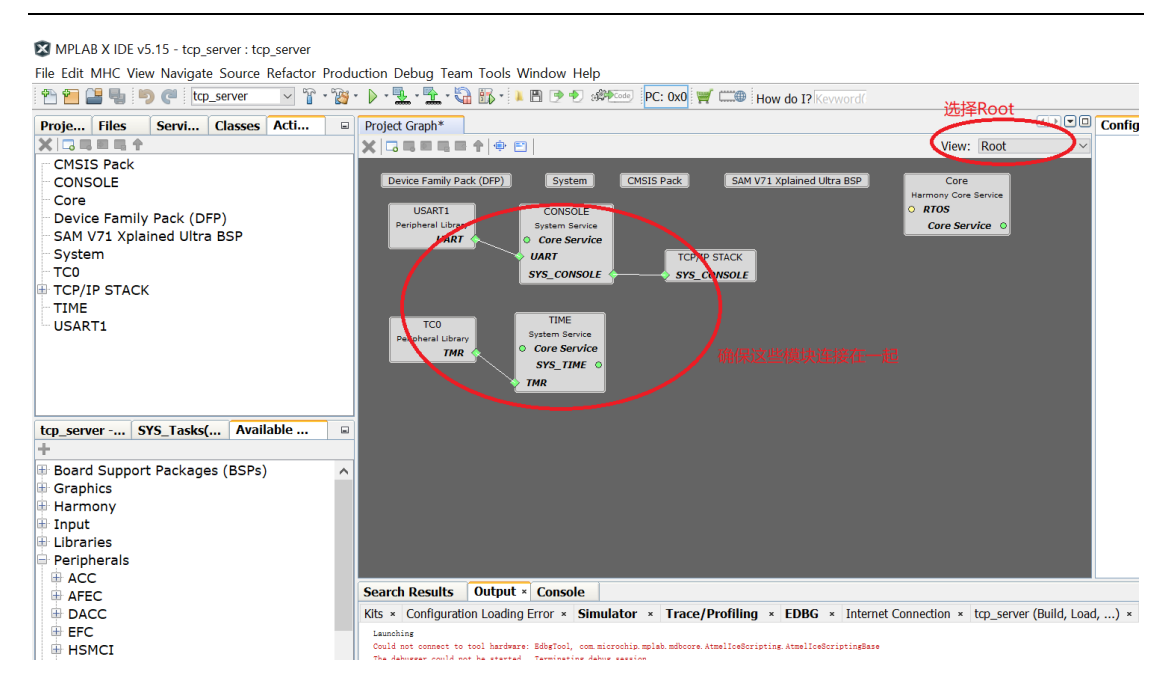

在 Project Graph 的 root view 中, 检查确保我们已经把 USART1, CONSOLE, TCP/IP STACK 的 SYS\_CONSOLE 连接起来。

(七) 配置 MCU 的相关 GPIO, 与 Ethernet PHY 的相关 GPIO

|          | Save State      | rver 🗸 👕 🦉        | - 🕨 - 🖫       | . • 🛣 • 🖓 | ) 🚮 • 📜 🖻 🅑 🕯                  | Code        | PC     | : 0x0 🛒   |       | How do   | I? Kevword |                                                                                                    |        |        |                      |        |
|----------|-----------------|-------------------|---------------|-----------|--------------------------------|-------------|--------|-----------|-------|----------|------------|----------------------------------------------------------------------------------------------------|--------|--------|----------------------|--------|
|          | Save State As   | asses Acti        | Project       | Graph*    | Pin Diagram × Pi               | n Table 🛛 🛛 | Pin    | Settings  | ×     |          |            |                                                                                                    |        |        | •                    |        |
|          | Load State      |                   | Order:        | Ports     | <ul> <li>Table View</li> </ul> |             |        | -         |       |          |            |                                                                                                    |        |        |                      |        |
| 51<br>VS | Import          |                   | Pin<br>Number | Pin ID    | Custom Name                    | Function    |        | Direction | Latch | Open     | PIO Inter  | rupt                                                                                                    | Pull U | p Pull | Glitch/Deb<br>Filter | ooun   |
| e        | Export          |                   | 76            | PC28      |                                | Available   | $\sim$ | In        | n/a   |          | Disabled   | $\sim$                                                                                                    |        |        | Disabled             | ~ /    |
| ic       |                 | -                 | 16            | PC29      |                                | Available   | $\sim$ | In        | n/a   |          | Disabled   | $\sim$                                                                                                    |        |        | Disabled             | $\sim$ |
|          | Preferences     | SP                | 15            | PC30      |                                | Available   | $\sim$ | In        | n/a   |          | Disabled   | $\sim$                                                                                                    |        |        | Disabled             | $\sim$ |
| e        |                 |                   | 14            | PC31      |                                | Available   | $\sim$ | In        | n/a   |          | Disabled   | $\sim$                                                                                                    |        |        | Disabled             | $\sim$ |
|          | Generate Code   |                   | 1             | PD0       | GMAC_GTXCK                     | GMAC_GTXCK  | $\sim$ | n/a       | n/a   |          | Disabled   | $\sim$                                                                                                    |        |        | Disabled             | $\sim$ |
|          |                 |                   | 132           | PD1       | GMAC_GTXEN                     | GMAC_GTXEN  | $\sim$ | n/a       | n/a   |          | Disabled   | ~                                                                                                    |        |        | Disabled             | $\sim$ |
|          | Tools           | Clock Configurat  | ion 31        | PD2       | GMAC_GTX0                      | GMAC_GTX0   | ~      | n/a       | n/a   |          | Disabled   | ~                                                                                                    |        |        | Disabled             | ~      |
|          |                 | DMA Configurat    | on 28         | PD3       | GMAC_GTX1                      | GMAC_GTX1   | ~      | n/a       | n/a   |          | Disabled   | ~                                                                                                    |        |        | Disabled             | ~      |
|          | Utilities       | MDULCarformet     | 26            | PD4       | GMAC_GRXDV                     | GMAC_GRXDV  | ~      | n/a       | n/a   | $\vdash$ | Disabled   | ~                                                                                                    |        |        | Disabled             | ~      |
|          |                 | MPO Configurati   | on 25         | PDS       | GMAC_GRX0                      | GMAC_GRXU   | ~      | n/a       | n/a   |          | Disabled   |                                                                                                    |        |        | Disabled             |        |
|          | Exit            | NVIC Configurati  | on "          | PD0       | GMAC_GRVEP                     | GMAC_GRVEP  | ~      | n/a       | n/a   |          | Disabled   | ~                                                                                                    |        |        | Disabled             | ~      |
|          | (               | Pin Configuration | 13            | PDS       | GMAC_GMDC                      | GMAC_GMDC   | Ť      | n/a       | n/a   |          | Disabled   | v                                                                                                    |        |        | Disabled             | - V    |
|          |                 |                   | 110           | PD9       | GMAC GMDIO                     | GMAC GMDIO  | ~      | n/a       | n/a   |          | Disabled   | ~                                                                                                    | H      |        | Disabled             | ~      |
|          |                 | $\sim$            | 101           | PD 10     | -                              | Available   | ~      | In        | n/a   | H        | Disabled   | Conterrup     Pullup     Pullup     Pulup     Pullup     Pullup     Pullup     Pullup     Pullup     Pull |        |        |                      |        |
| rver     | SYS_Tasks(      | . Available 📼     | 98            | PD11      |                                | Available   | ~      | In        | n/a   |          | Disabled   | ~                                                                                                    |        |        | Disabled             | ~      |
|          |                 |                   | 92            | PD12      |                                | Available   | $\sim$ | In        | n/a   |          | Disabled   | ~                                                                                                    |        |        | Disabled             | ~      |
| rd S     | upport Packages | (BSPs)            | 88            | PD 13     |                                | Available   | $\sim$ | In        | n/a   |          | Disabled   | ~                                                                                                    |        |        | Disabled             | $\sim$ |
| bic      | e               |                   | 84            | PD14      |                                | Available   | $\sim$ | In        | n/a   |          | Disabled   | ~                                                                                                    |        |        | Disabled             | $\sim$ |
| non      | 5<br>W          |                   | 106           | PD 15     |                                | Available   | $\sim$ | In        | n/a   |          | Disabled   | $\sim$                                                                                                    |        |        | Disabled             | $\sim$ |
| +        | iy              |                   | 78            | PD 16     |                                | Available   | $\sim$ | In        | n/a   |          | Disabled   | $\sim$                                                                                                    |        |        | Disabled             | $\sim$ |
| rior     | -               |                   | 74            | PD17      |                                | Available   | $\sim$ | In        | n/a   |          | Disabled   | $\sim$                                                                                                    |        |        | Disabled             | $\sim$ |
| ines     | 5               |                   | 69            | PD 18     |                                | Available   | $\sim$ | In        | n/a   |          | Disabled   | $\sim$                                                                                                    |        |        | Disabled             | $\sim$ |
| Jner     | rais            |                   | 67            | PD 19     |                                | Available   | ~      | In        | n/a   |          | Disabled   | $\sim$                                                                                                    |        |        | Disabled             | × 🗸    |

接下来我们需要打开菜单 MHC -> Tools -> Pin Configuration,在 Pin Settings 页面根 据 V71 Xplained Ultra Evaluation Kit 的硬件配置,把相应的 GPIO 配置好。下面是 一个列表:

PA21 -> USART1\_RXD1 PB4 -> USART1 TXD1

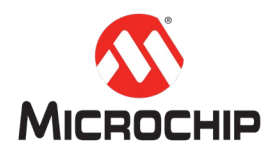

PD0 -> GMAC\_GTXCK PD1 -> GMAC\_GTXEN PD2 -> GMAC\_GTX0 PD3 -> GMAC\_GTX1 PD4 -> GMAC\_GRXDV PD5 -> GMAC\_GRX0 PD6 -> GMAC\_GRX1 PD7 -> GMAC\_GRXER PD8 -> GMAC\_GMDC PD9 -> GMAC\_GMDIO

(八) 编译器的相关配置

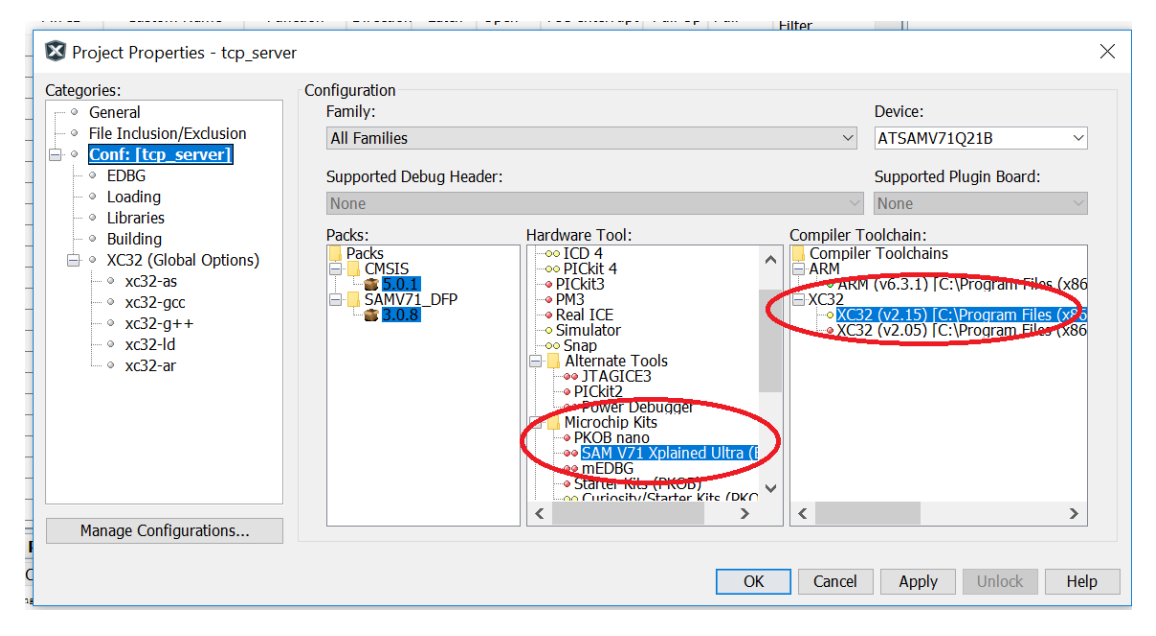

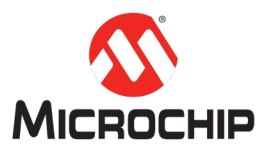

| MPLAB X IDE v5.15 - tcp_server : tcp_server                                                                                                    |                                                                                                    |
|----------------------------------------------------------------------------------------------------|----------------------------------------------------------------------------------------------------|
| File Edit MHC View Navigate Source Refactor Produ                                                                                                    | uction Debug Team Tools Window Help<br>* • • • • • • • • • • • • • • • • • • •                                                                                                    |
| Proj × Files Servi Classes Activ                                                                                                    | Project Graph* Pin Diagram × Pin Table × Pin Settings ×                                                                                                    |
| Control Control C | Pin       Pin ID       Custom Name       Function       Direction       Latch       Open       PIO Interrupt       Pull Up       Glitch/Deboun         76       Project       Project       Project       Pint       Direction       Latch       Open       PIO Interrupt       Pull Up       Pull       Glitch/Deboun         78       Project       Project       Project       Project       Pille       Inclusion/Exclusion         131       •       General       Option categories:       Option categories:       Poteo       Reset         132       •       Fille Inclusion/Exclusion       Option categories:       Option categories:       Poteo       Reset         133       •       EbBG       Minimum stek circle (bytes)       44950       Allow overlapped sections       Poteo         133       •       EbBding       Use response file to link       Poteo       Poteo       Poteo       Poteo         133       •       v:22:as       Additional driver options       Poteo       Poteo       Poteo       Poteo       Poteo       Poteo       Poteo       Poteo       Poteo       Poteo       Poteo       Poteo       Poteo       Poteo       Poteo       Poteo       Poteo       Poteo       Pot |
| tcp_server SYS_Tasks( Available                                                                                                    | Additional options:                                                                                                    |
| Board Support Packages (BSPs)     Graphics     Harmony     Input     Libraries     Dordhorale                                                                                                    | 20     Option Description Generated Command Line User Comments       306     78       78     69                                                                                                    |
|                                                                                                    | 67 Manage Configurations                                                                                                    |
| AFEC                                                                                                    | Search I                                                                                                    |
| DACC                                                                                                    | Kits × C OK Cancel Apply Unlock Help ad,) ×                                                                                                    |
|                                                                                                    | Launching<br>Could not connect to tool hardware: EdbgTool, com microchip, mplah. mdbcore. AtmelIceScripting AtmelIceScriptingBase                                                                                                    |

在编译之前,还需要手动选择一下编译工具。该例程是使用 XC32 进行编译。另外,请确保在 xc32-ld 项的配置中,把 Heap size 设置位 44960。

#### (九) MHC 产生代码

File East MHC View Navigate Source Refactor Production Debug Team Tools Window Help 2 🔽 🍟 - 🎉 - 🔈 - 🏪 - 🏠 🐘 - 📜 🖻 🗩 🕬 🕬 🚾 PC: 0x0 🛒 🕻 save State rver Save State As = Pro... Project Gra... Load State X 🗔 🗉 🗙 🕞 🖬 🖷 🖷 🕈 🏟 😁 CMSI Import CMSIS Pack SAM V71 Device Family Pack (DFP) System CONS Core Export USART1 CONSOLE Devic Peripheral Library System Service Preferences SAM SP UART • Core Service Syst UART Generate Code тсо SYS\_CONSOLE TCP Tools > TIME USAF Utilities > Exit tcp\_serv... Navigator Availabl... \_ +TIME TC0 TCP/IP STACK System Service Board Support Packages (BSPs) Peripheral Library SYS\_CONSOLE Core Service TMR Graphics SYS\_TIME Harmonv

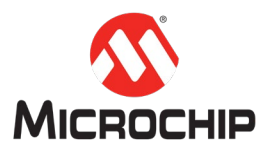

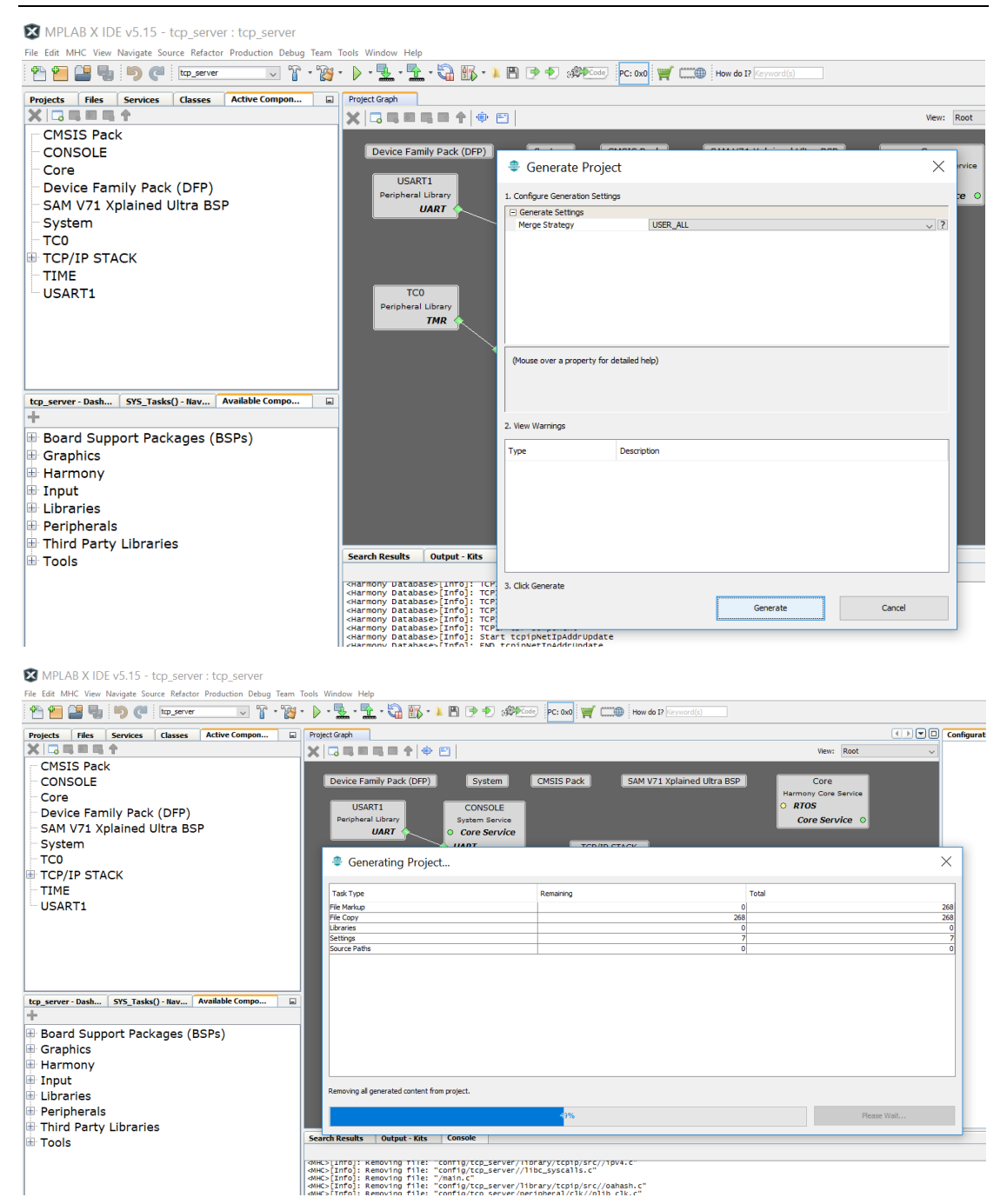

经过一系列的添加配置之后,我们就可以点击 MHC 菜单下的 Generate Code 来产 生基础代码。

(十) 在 APP Task 添加相应的 TCP Server 逻辑代码

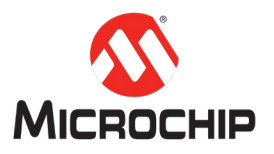

| 🐑 🔚 블 🤚 🤭 🥐 👖 network 🔽 🚏 🔹                                                                                                    | 📸 • 🐌 • 💺 • 🟪 • 🍓 🌇 • 🥶 🕨 🖻 🎐 🔊 🐲 🚥 PC: 0x0 🛒 🚅 How do 1? Kerword(                                                                                                    |                                                                                                    |
|----------------------------------------------------------------------------------------------------|----------------------------------------------------------------------------------------------------|----------------------------------------------------------------------------------------------------|
| Proj × Files Servi Class. Activ                                                                                                    | Project Graph* 🛛 🕾 main.e 🕾 app.cx 🕾 tasks.cx                                                                                                    | () Configur                                                                                                    |
| 🗄 📾 network                                                                                                    | Source History 129 등 - 문 - 직 및 문 문 등 수 등 일 일 💿 🗉 🏭 🖃 🕼                                                                                                    | H - +                                                                                                    |
| 🕀 🛅 Header Files                                                                                                    | 71 void SYS_Tasks ( void )                                                                                                    | CMSIS P                                                                                                    |
| 🗄 🕼 Important Files                                                                                                    | 72 📮 {                                                                                                    | Relea                                                                                                    |
| Source Files                                                                                                    | 73 /* Maintain system services */                                                                                                    |                                                                                                    |
| ann c                                                                                                    | 74 STS_UMU_TASKS():<br>75                                                                                                    |                                                                                                    |
| H in config                                                                                                    | 76                                                                                                    |                                                                                                    |
| 🕙 main.c                                                                                                    | 77                                                                                                    |                                                                                                    |
| 🕀 🔓 Libraries                                                                                                    | 78 /* Maintain Device Drivers */                                                                                                    |                                                                                                    |
| 🗄 🔄 Loadables                                                                                                    | 79 DKV_HIIN_Tasks(sysObj.drvMiin);                                                                                                    |                                                                                                    |
|                                                                                                    | 81                                                                                                    |                                                                                                    |
|                                                                                                    | 82                                                                                                    |                                                                                                    |
|                                                                                                    | 83                                                                                                    |                                                                                                    |
|                                                                                                    | 84 /* Maintain <u>Middlemare</u> & Other Libraries */                                                                                                    |                                                                                                    |
|                                                                                                    | 86 ICPIP_STACK_Task(sysObj.tcpip);                                                                                                    |                                                                                                    |
|                                                                                                    | 87                                                                                                    | +                                                                                                    |
|                                                                                                    | 88                                                                                                    |                                                                                                    |
|                                                                                                    | 89                                                                                                    |                                                                                                    |
| etwork SYS_Tasks Available                                                                                                    | 90<br>91 /* Waintain the application's state machine. */                                                                                                    |                                                                                                    |
|                                                                                                    | 92 /* Call Application task APP. */                                                                                                    |                                                                                                    |
| Board Support Packages (BSPs)                                                                                                    | 93 APP_Tasks():                                                                                                    |                                                                                                    |
| Default Board (BSP)                                                                                                    | 94                                                                                                    |                                                                                                    |
| SAM E70 Xplained BSP                                                                                                    | 96                                                                                                    | <u> </u>                                                                                                    |
| Harmony                                                                                                    | O SVS Tacks                                                                                                    | *                                                                                                    |
| Drivers                                                                                                    |                                                                                                    | · ]                                                                                                    |
| Harmony Networking                                                                                                    | Search Results Console                                                                                                    |                                                                                                    |
| Presentation Layer                                                                                                    |                                                                                                    |                                                                                                    |
| System Services                                                                                                    | "D:\H3 STUDY\firmware\src\packs\CMSIS\CMSIS\DSP\Include\arm math.h"                                                                                                    | arm/CMS15/3.4.0/CMS15/DSP/Includ                                                                                                    |
| FILE SYSTEM                                                                                                    | <pre><mhc>[Info]: Adding file: "///packs/CMSIS/CMSIS/DSP/Include/arm_math.h"</mhc></pre>                                                                                                    | to "packs/CMSIS/CMSIS/DSP/Includ                                                                                                    |
| Libraries                                                                                                    | <pre>(MHC&gt;[Into]: Modifying project setting "C32:extra-include-directories" with<br/>"/src/config/network/library:/src/config/network/library/tcpip/src:/sr</pre>                                                                                                    | value<br>c/config/network/library/tcpip/s                                                                                                    |
| TCPIP                                                                                                    | <pre></pre> <pre></pre> <pre> <pre></pre> <pre></pre> <pre></pre> <pre></pre> <pre> <pre> <pre> <pre> <pre> <pre> <pre> <pre> <pre> <pre> <pre> <pre> <pre> <pre> <pre> <pre> <pre> <pre> <pre> <pre> <pre> <pre> <pre> <pre> <pre> <pre> <pre> <pre> <pre> <pre> <pre> <pre> <pre> <pre> <pre> <pre> <pre> <pre> <pre> <pre> <pre> <pre> <pre> <pre> <pre> <p< th=""><th></th></p<></pre></pre></pre></pre></pre></pre></pre></pre></pre></pre></pre></pre></pre></pre></pre></pre></pre></pre></pre></pre></pre></pre></pre></pre></pre></pre></pre></pre></pre></pre></pre></pre></pre></pre></pre></pre></pre></pre></pre></pre></pre></pre></pre></pre></pre></pre> |                                                                                                    |
| MPLAB X IDE v5.10 - network : network<br>e Edit MHC View Navigate Source Refactor F<br>e 🖴 🚰 🕞 🏷 🌊 Inetwork 🛛 🖓 🍞                                                                                                    | Production Debug Team Tools Window Help<br>19 • 🕒 • 🖫 • 🐂 • 🏹 🛱 • 1 🥶 🔺 🖻 🎐 🌒 🕬 🕬 🖗 🔽 😡 🛒 How do 1? Kerword (                                                                                                    |                                                                                                    |
| MPLAB X IDE v5.10 - network : network<br>e Edit MHC View Navigate Source Refactor F                                                                                                    | Production Debug Team Tools Window Help<br>행····································                                                                                                    |                                                                                                    |
| MPLAB X IDE v5.10 - network : network<br>a Edit MHC View Navigate Source Refactor F<br>the state of the state of                                                                                                    | Production Debug Team Tools Window Help<br><sup>™</sup> · · · · · · · · · · · · · · · · · · ·                                                                                                    | () The second second se                                                                                                    |
| MPLAB X IDE v5.10 - network : network<br>e Edit MHC View Navigate Source Refactor F<br>e source Refactor F<br>e source reference for the source of the source<br>for the source of the source of the source of the source<br>e network<br>the source files                                                                                                    | Production Debug Team Tools Window Help         Image: Image: I                                                                                                    | ()))<br>())<br>())<br>())<br>())<br>())<br>())<br>())<br>())<br>()                                                                                                    |
| MPLAB X IDE v5.10 - network : network<br>e Edit MHC View Navigate Source Refactor F<br>Part Source Refactor F<br>network right files<br>Files Servi Class. Activ<br>network<br>Class. Activ                                                                                                    | Production Debug Team Tools Window Help <sup>1</sup> <sup>1</sup>                             |                                                                                                    |
| MPLAB X IDE v5.10 - network : network<br>e Edit MHC View Navigate Source Refactor F<br>Toj* Files Servi Class. Activ<br>metwork<br>Meader Files<br>Files Liker Files                                                                                                    | Production Debug Team Tools Window Help                                                                                                    | ()))<br>())<br>()<br>()<br>()<br>()<br>()<br>()<br>()<br>(                                                                                                    |
| MPLAB X IDE v5.10 - network : network<br>e Edit MHC View Navigate Source Refactor F<br>toj* Files Servi Classi. Activ<br>e Tetwork<br>files Header Files<br>files Linker Files<br>files<br>files Source Files                                                                                                    | Production Debug Team Tools Window Help<br>************************************                                                                                                    | ()) ()<br>()<br>()<br>()<br>()<br>()<br>()<br>()<br>()<br>()<br>()<br>()<br>()<br>(                                                                                                    |
| MPLAB X IDE v5.10 - network : network<br>le Edit MHC View Navigate Source Refactor F<br>Files Servi Classi. Activ<br>Files Servi Classi. Activ<br>Toj * Files Servi<br>Thermortant Files<br>Files Source Files<br>Source Files<br>Source Files<br>Source Files                                                                                                    | Production Debug Team Tools Window Help<br>Image: Image:                                                                                                    | () Config<br>8<br>• •<br>•                                                                                                    |
| MPLAB X IDE v5.10 - network : network<br>le Edit MHC View Navigate Source Refactor F<br>le le le le le le le le le le le le le l                                                                                                    | Production Debug Team Tools Window Help           Image: Image:                                                                                                    | ()))<br>B<br>B<br>C<br>MIS<br>B<br>C<br>MIS<br>C<br>Rel                                                                                                    |
| MPLAB X IDE v5.10 - network : network<br>le Edit MHC View Navigate Source Refactor F<br>Toj * Files Servi Classil. Activ<br>network<br>Files Header Files<br>Durker Files<br>Source Files<br>Source Files<br>main.c.<br>Source Files<br>main.c.<br>Source Files<br>main.c.<br>Source Files<br>main.c.<br>Source Files<br>main.c.<br>main.c.<br>Market Source Files<br>main.c.<br>main.c.<br>main.c.<br>main.c.<br>main.c.<br>main.c.<br>main.c.<br>Market Source Files<br>main.c.<br>Market Source Files<br>main.c.<br>Market Source Files<br>main.c.<br>Market Source Files<br>main.c.<br>main.c.<br>Market Source Files<br>main.c.<br>Market Source Files<br>main.c.<br>Market Source Files<br>Market Source Files<br>main.c.<br>Market Source Files<br>main.c.<br>Market Source Files<br>Market Source Files                                                                                                    | Production Debug Team Tools Window Help<br>Project Graph* @ main.e @ app.ce<br>Source History @                                                                                                    | ()) ()<br>()<br>()<br>()<br>()<br>()<br>()<br>()<br>()<br>()<br>()<br>()<br>()<br>(                                                                                                    |
| MPLAB X IDE v5.10 - network : network<br>le Edit MHC View Navigate Source Refactor F<br>Files Servi Classi. Activ<br>Troj • Files Servi Classi. Activ<br>The Header Files<br>Files Generation of the Service of the Service of the                                                                                                    | Production Debug Team Tools Window Help<br>"" Project Graph" " main.e @ app.ce<br>Source History @ Q & F & A & B & M & A & A & A & A & A & A & A & A & A                                                                                                    | () Config<br>8<br>9<br>9<br>9<br>9<br>9<br>9<br>9<br>9<br>9<br>9<br>9<br>9<br>9<br>9<br>9<br>9<br>9<br>9                                                                                                    |
| MPLAB X IDE v5.10 - network : network<br>le Edit MHC View Navigate Source Refactor F<br>Toj* Files Servi (Cass?: Activ<br>motion files<br>motion files<br>Cource Files<br>Source Files<br>main.c<br>Linker Files<br>Linker Files<br>Source Files<br>Market Source Files<br>Market Sou                                                                                                    | Production Debug Team Tools Window Help<br>************************************                                                                                                    | () () Configu<br>8<br>() ()<br>()<br>()<br>()<br>()<br>()<br>()<br>()<br>()<br>()<br>()<br>()<br>()<br>(                                                                                                    |
| MPLAB X IDE v5.10 - network : network<br>e Edit MHC View Navigate Source Refactor F<br>roj * Files Servi (Classi: Activ<br>network<br>Header Files<br>E Unker Files<br>Source Files<br>Source Files<br>main.c<br>Source Files<br>Cource Files<br>Locate Files<br>Cource Files<br>Cource Fi                                                                                                    | Production Debug Team Tools Window Help<br>************************************                                                                                                    | ()) ()<br>()<br>()<br>()<br>()<br>()<br>()<br>()<br>()<br>()<br>()<br>()<br>()<br>(                                                                                                    |
| MPLAB X IDE v5.10 - network : network<br>le Edit MHC View Navigate Source Refactor F<br>Toj Files Servi Classi. Activ<br>Tetwork<br>Files Header Files<br>Timportant Files<br>Source Files<br>Muchar Files<br>Linker Files<br>Linker Files                                                                                                    | Production Debug Team Tools Window Help<br>"""                                                                                                    | () Configu<br>8<br>C Configu<br>8<br>C Configu<br>9<br>C Configu<br>9<br>C Con |
| MPLAB X IDE v5.10 - network : network<br>e Edit MHC View Navigate Source Refactor F<br>Toi * Files Servi Class?. Activ<br>network<br>Header Files<br>Linker Files<br>Cource Files<br>Cource Files<br>Cource Files<br>Cource Files<br>Linker Files<br>Linker F                                                                                                    | Production Debug Team Tools Window Help<br>"""                                                                                                    | () Configure<br>() Configure<br>()                                                                                                    |
| MPLAB X IDE v5.10 - network : network<br>le Edit MHC View Navigate Source Refactor F<br>roj × Files Servi (Classi: Activ<br>network<br>Header Files<br>Linker Files<br>Source Files<br>Linker Files<br>main.c<br>Linker Files<br>Linker Files                                                                                                    | Production Debug Team Tools Window Help<br>************************************                                                                                                    | () VI Configu<br>8<br>B CMSIS<br>L Relation                                                                                                    |
| MPLAB X IDE v5.10 - network : network<br>e Edit MHC View Navigate Source Refactor F<br>roj * Files Servi Classil. Activ<br>network<br>Files Header Files<br>Unker Files<br>Linker Files<br>Munker Files<br>Linker Files<br>Li                                                                                                    | Production Debug Team Tools Window Help<br>"""                                                                                                    | () Config<br>8<br>9<br>9<br>9<br>9<br>9<br>9<br>9<br>9<br>9<br>9<br>9<br>9<br>9<br>9<br>9<br>9<br>9<br>9                                                                                                    |
| IMPLAB X IDE v5.10 - network : network         e Edit MHC View Navigate Source Refactor F         Image: Source Refactor F         Image: Source Refactor F         Image: Source Refactor F         Image: Source Refactor F         Image: Source Refactor F         Image: Source Refactor F         Image: Refactor F         Image: Refactor F         Im                                                                                                    | Production Debug Team Tools Window Help<br>""                                                                                                    | € ) ♥ Ĵ<br>æ<br>P ♥<br>P MSIS<br>Leki                                                                                                    |
| MPLAB X IDE v5.10 - network : network<br>e Edit MHC View Navigate Source Refactor F<br>roj * Files Servi (Cassi: Activ<br>network<br>Header Files<br>E Uniker Files<br>Source Files<br>E Uniker Files<br>E Uniker Fil                                                                                                    | Production Debug Team Tools Window Help<br>************************************                                                                                                    | () Y Configu<br>B<br>B<br>CMSS<br>L<br>Rele                                                                                                    |
| IMPLAB X IDE v5.10 - network : network         a Edit MHC View Navigate Source Refactor F         a Edit MHC View Navigate Source Refactor F         a Edit MHC View Navigate Source Refactor F         a Edit MHC View Navigate Source Files         a Edit MHC View Navigate Source Files         a Source Files         a Source Files         a Luber Files         a Luber Files         a Source Files         a Lubraries         b Ladables                                                                                                    | Production Debug Team Tools Window Help<br>"""                                                                                                    | () Config<br>8<br>9<br>9<br>9<br>9<br>9<br>9<br>9<br>9<br>9<br>9<br>9<br>9<br>9<br>9<br>9<br>9<br>9<br>9                                                                                                    |
| MPLAB X IDE v5.10 - network : network<br>e Edit MHC View Navigate Source Refactor F<br>roj × Files Servi (Classel. Activ)<br>network<br>Header Files<br>Linker Files<br>Config<br>main.c<br>Linker files<br>Linker files                                                                                                    | Production Debug Team Tools Window Help<br>""                                                                                                    | () Configure<br>B<br>C CMSIS<br>- Rele                                                                                                    |
| MPLAB X IDE v5.10 - network : network<br>le Edit MHC View Navigate Source Refactor F<br>roj * Files Servi (Cassi: Activ<br>network<br>Header Files<br>Unker Files<br>Source Files<br>Config<br>main.c.<br>Loadables<br>Eloard Support Packages (BSPE)                                                                                                    | Production Debug Team Tools Window Help<br>************************************                                                                                                    | () () Configu<br>8<br>B: CMSIS<br>L. Relations                                                                                                    |
| MPLAB X IDE v5.10 - network : network<br>e Edit MHC View Navigate Source Refactor F<br>roj * Files Servi (Lassi: Activ<br>network<br>Files Servi (Lassi: Activ<br>network<br>E Unker Files<br>E Unker Files<br>E Unker Files<br>E Unker Files<br>E Unker Files<br>E Unker Files<br>E Unker Files<br>E Loadables<br>etwork Navigator<br>Available<br>Board Support Packages (BSPs)<br>Default Board (BSP)                                                                                                    | <pre>Production Debug Team Tools Window Help "" " " " " " " " " " " " " " " " " "</pre>                                                                                                    | Configuration of the second second se                                                                                                    |
| MPLAB X IDE v5.10 - network : network<br>a Edit MHC View Navigate Source Refactor F<br>Toi * Files Servi (Class: Activ)<br>network<br>Header Files<br>Linker Files<br>Conre Files<br>Lossource Files<br>Lossource Files<br>Loadables<br>toodables<br>bard Support Packages (BSPs)<br>Default Board (BSP)<br>SAM F20 Xulained RSP                                                                                                    | Production Debug Team Tools Window Help<br>The state of the sequence of the sequence of the sequ                                                                                                    | () Config<br>8<br>9<br>9<br>9<br>9<br>9<br>9<br>9<br>9<br>9<br>9<br>9<br>9<br>9<br>9<br>9<br>9<br>9<br>9                                                                                                    |
| MPLAB X IDE v5.10 - network : network         e Edit MHC View Navigate Source Refactor F         Image: Source Refactor F         Image: Source Refactor F         Image: Source Refactor F         Image: Source Refactor F         Image: Source Refactor F         Image: Source Refactor F         Image: Source Refactor F         Image: Refactor F         Image: Refactor F         Imaronon         Image:                                                                                                    | Production Debug Team Tools Window Help<br>The state of the application's current state. */<br>How do I? Kerword(<br>Project Graph* @ main.e @ app.c+<br>Source History @                                                                                                    | () T Config<br>B CMSIS<br>C MSIS<br>L Pair                                                                                                    |
| MPLAB X IDE v5.10 - network : network<br>e Edit MHC View Navigate Source Refactor F<br>roj * Files Servi (Lassi:. Activ<br>network<br>Files Servi (Lassi:. Activ<br>network<br>E Uniker Files<br>Discret Files<br>Files Source Files<br>E Uniker Files<br>E Uniker Files<br>E Source Files<br>E Uniker Files<br>E Source Files<br>E Uniker Files<br>E Source Files<br>E Uniker Files<br>E Source Files<br>E Source                                                                                                    | Production Debug Team Tools Window Help<br>************************************                                                                                                    | <pre></pre>                                                                                                    |
| MPLAB X IDE v5.10 - network : network<br>e Edit MHC View Navigate Source Refactor F<br>Toj* Files Servi (Class? Activ)<br>network<br>Header Files<br>Lunker Files<br>Config<br>main.c<br>Lunker Files<br>Loadables<br>etwork Navigator Available<br>Board Support Packages (BSPs)<br>Default Board (BSP)<br>SAM E70 Xplained BSP<br>Harmony<br>Drivers<br>Harmony Networking                                                                                                    | Production Debug Team Tools Window Help<br>Project Graph* © main.e © app.c*<br>Source History © • • • • • • • • • • • • • • • • • •                                                                                                    | <pre></pre>                                                                                                    |
| MPLAB X IDE v5.10 - network : network         e Edit MHC View Navigate Source Refactor F         Image: Source Refactor F         Image: Source Refactor F         Image: Source Refactor F         Image: Source Refactor F         Image: Source Refactor F         Image: Source Refactor F         Image: Refactor F         Image: Refactor F         Imator Refactor F         Imag                                                                                                    | Production Debug Team Tools Window Help<br>The state of the second state sections of the second state sections of the second state state sections of the second state state sections of the second state sections of the second state sections of the second state sections of the second state state sections of the second state state sections of the second state state second state state second state state state state state state state state state state state state state state state state state state state state state state state state state state state state state state state state state state stat                                                                                                    | () Config<br>8<br>9 CMSIS<br>- Rel<br>x                                                                                                    |
| MPLAB X IDE v5.10 - network : network<br>e Edit MHC View Navigate Source Refactor F<br>roj * Files Servi (Lassi:. Activ<br>network<br>Files Servi (Lassi:. Activ<br>network<br>Files Source Files<br>Files Source Files<br>Files So                                                                                                    | Production Debug Team Tools Window Help<br>************************************                                                                                                    | <pre>     Config     P     P</pre>                                                                                                    |
| MPLAB X IDE v5.10 - network : network<br>e Edit MHC View Navigate Source Refactor F<br>roj * Files Servi (Cass2. Activ)<br>network<br>Header Files<br>Linker Files<br>Config<br>main.c<br>Linker Files<br>Loadables<br>etwork Navigator<br>Available<br>Board Support Packages (BSPs)<br>Default Board (BSP)<br>SAM E70 Xplained BSP<br>Harmony<br>Harmony Networking<br>Presentation Layer<br>System Services<br>FILE SYSTEM                                                                                                    | Production Debug Team Tools Window Help<br>Project Graph* @ main.e @ app.c=<br>Source History @                                                                                                    | <pre></pre>                                                                                                    |
| MPLAB X IDE v5.10 - network : network         le Edit MHC View Navigate Source Refactor F         metwork         metwork         Mede Files         metwork         metwork         metwork         metwork         metwork         metwork         metwork         metwork         metwork         metwork         metwork         metwork         metwork         Board Support Packages (BSPs)         Default Board (BSP)         SAM E70 Xplained BSP         Harmony Networking         Presentation Layer         System Services         FILE SYSTEM                                                                                                    | Production Debug Team Tools Window Help<br>Project Graph* @ main.e @ app.c=<br>Source History @                                                                                                    | <pre>     () * Config      *     *     *     *     *     *     *     *     *     *     *     *     *     *     *     *     *     *     *     *     *     *     *     *     *     *     *     *     *     *     *     *     *     *     *     *     *     *     *     *     *     *     *     *     *     *     *     *     *     *     *     *     *     *     *     *     *     *     *     *     *     *     *     *     *     *     *     *     *     *     *     *     *     *     *     *     *     *     *     *     *     *     *     *     *     *     *     *     *     *     *     *     *     *     *     *     *     *     *     *     *     *     *     *     *     *     *     *     *     *     *     *     *     *     *     *     *     *     *     *     *     *     *     *     *     *     *     *     *     *     *     *     *     *     *     *     *     *     *     *     *     *     *     *     *     *     *     *     *     *     *     *     *     *     *     *     *     *     *     *     *     *     *     *     *     *     *     *     *     *     *     *     *     *     *     *     *     *     *     *     *     *     *     *     *     *     *     *     *     *     *     *     *     *     *     *     *     *     *     *     *     *     *     *     *     *     *     *     *     *     *     *     *     *     *     *     *     *     *     *     *     *     *     *     *     *     *     *     *     *     *     *     *     *     *     *     *     *     *     *     *     *     *     *     *     *     *     *     *     *     *     *     *     *     *     *     *     *     *     *     *     *     *     *     *     *     *     *     *     *     *     *     *     *     *     *     *     *     *     *     *     *     *     *     *     *     *     *     *     *     *     *     *     *     *     *     *     *     *     *     *     *     *     *     *     *     *     *     *     *     *     *     *     *     *     *     *     *     *     *     *     *     *     *     *     *     *     *     *     *     *     *     *     *     *     *     *</pre>                                                                                                    |
| MPLAB X IDE v5.10 - network : network<br>le Edit MHC View Navigate Source Refactor F<br>Toj * Files Servi (Class:, Activ)<br>network<br>Hander Files<br>Config<br>Config                                                                                               | Production Debug Team Tools Window Help          ************************************                                                                                                    | <pre>     Config</pre>                                                                                                    |
| MPLAB X IDE v5.10 - network : network<br>le Edit MHC View Navigate Source Refactor F<br>roj * Files Servi (Cass:: Activ)<br>network<br>Files Servi (Cass:: Activ)<br>network<br>Cass:: Activ)<br>network<br>Cass:: Activ<br>network<br>Cass:: Activ<br>network<br>Cass:: Activ<br>network<br>Cass:: Activ<br>network<br>Cass:: Activ<br>network<br>Cass:: Activ<br>network<br>Cass:: Activ<br>network<br>Cass:: Activ<br>Network<br>Cass:: Activ<br>Network<br>Cass:: Activ<br>Network<br>Cass:: Activ<br>Network<br>Network<br>Network<br>Cass:: Activ<br>Network<br>Network                                                                                                    | Production Debug Team Tools Window Help<br>Project Graph* @ main.e@ app.c=<br>Source History @                                                                                                    | Arm\CMSIS\5.4.0\CMSIS\DSP\Inclu<br>value<br>rc/config/network/library/tcpip/<br>value<br>value<br>value<br>rc/config/network/library/tcpip/<br>value                                                                                                    |
| MPLAB X IDE v5.10 - network : network<br>le Edit MHC View Navigate Source Refactor F<br>roj * Files Servi (Cassi: Activ)<br>network<br>Header Files<br>Source Files<br>Minortant Files<br>Source Files<br>Minortant Files<br>Source Files<br>Minort Files<br>Source Files<br>Source Files<br>Source Files<br>Source Files<br>Source Files<br>Source Files<br>Default Board (BSP)<br>SAM E70 Xplained BSP<br>Harmony<br>Drivers<br>Harmony Networking<br>Presentation Layer<br>System Services<br>System Services<br>System Services<br>Cutp<br>Bcore<br>Core<br>Core | Production Debug Team Tools Window Help<br>Project Graph* Project Graph* Project String "Graph* Project String "Graph* Project String "Graph                                                                                                    | <pre>() * E Configu</pre>                                                                                                    |

系统 Generate Code 完成之后可以看到, MPLAB X IDE 已经自动为我们生成了大部分的代码以及应用框架。我们只需要修改其中的 APP 部分代码(对应 APP.c, APP.h) 来实现 TCP/IP 的 server 应用。APP 部分的代码,可以直接参考 Harmony3 Framework 安装目录, HarmonyFramework\net\apps\tcpip\_tcp\_server\firmware\src 目录的应用代码实现。

(十一) 连接开发板调试

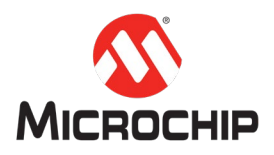

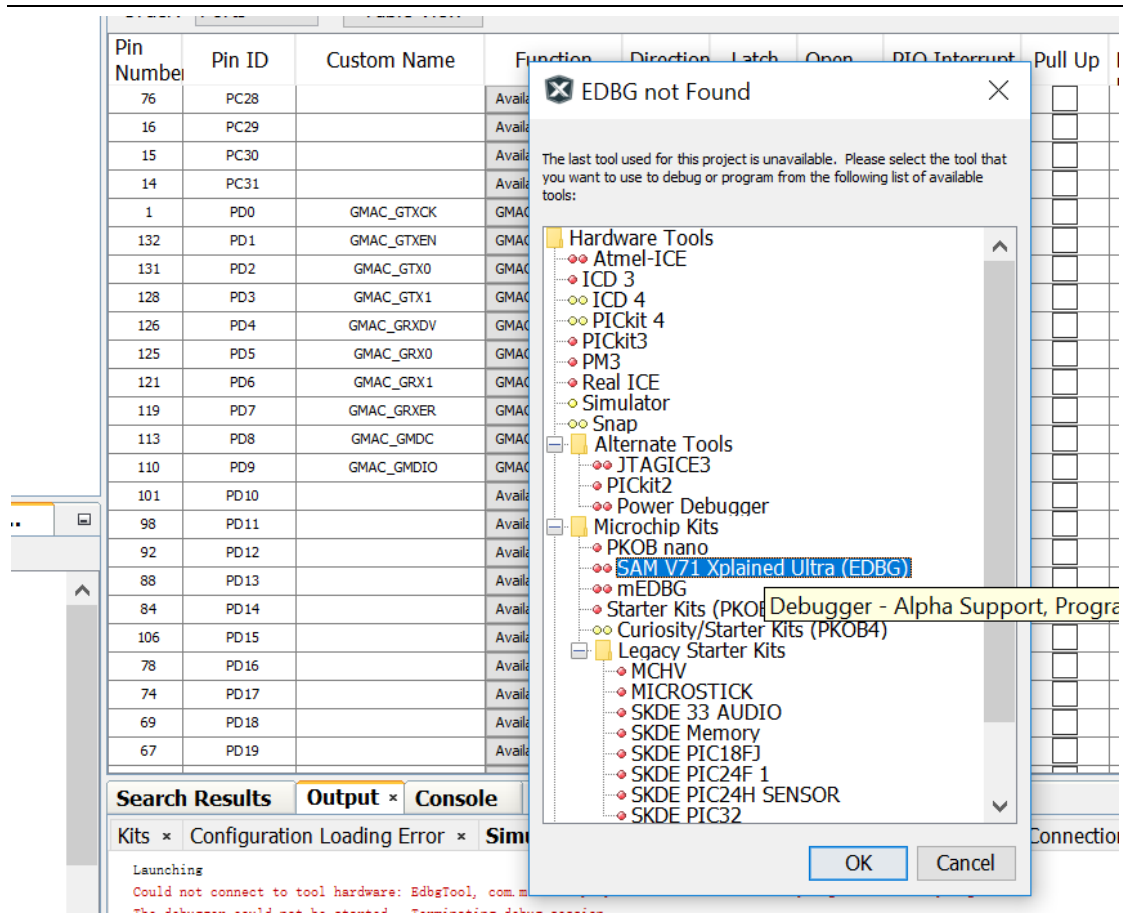

在连接开发板进行调试的时候,需要选择当前的开发板作为调试目标。

在这个例程里面,系统启动之后,就会初始化一系列相关的硬件,然后等 IP 获取到之后,就会创建一个 TCP 的 Server,然后等待连接。

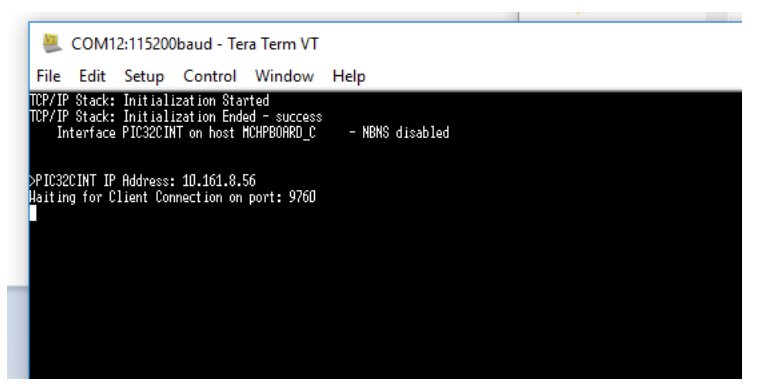

用串口工具连接开发板的虚拟调试信息口,波特率就是我们之前配置的 115200。 系统启动之后会看到一下打印信息。最后的打印信息表示已经拿到 IP 地址 10.161.8.56,并且 TCP Server 在端口 9760 等待 Client 的连接。

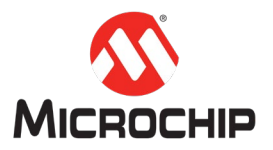

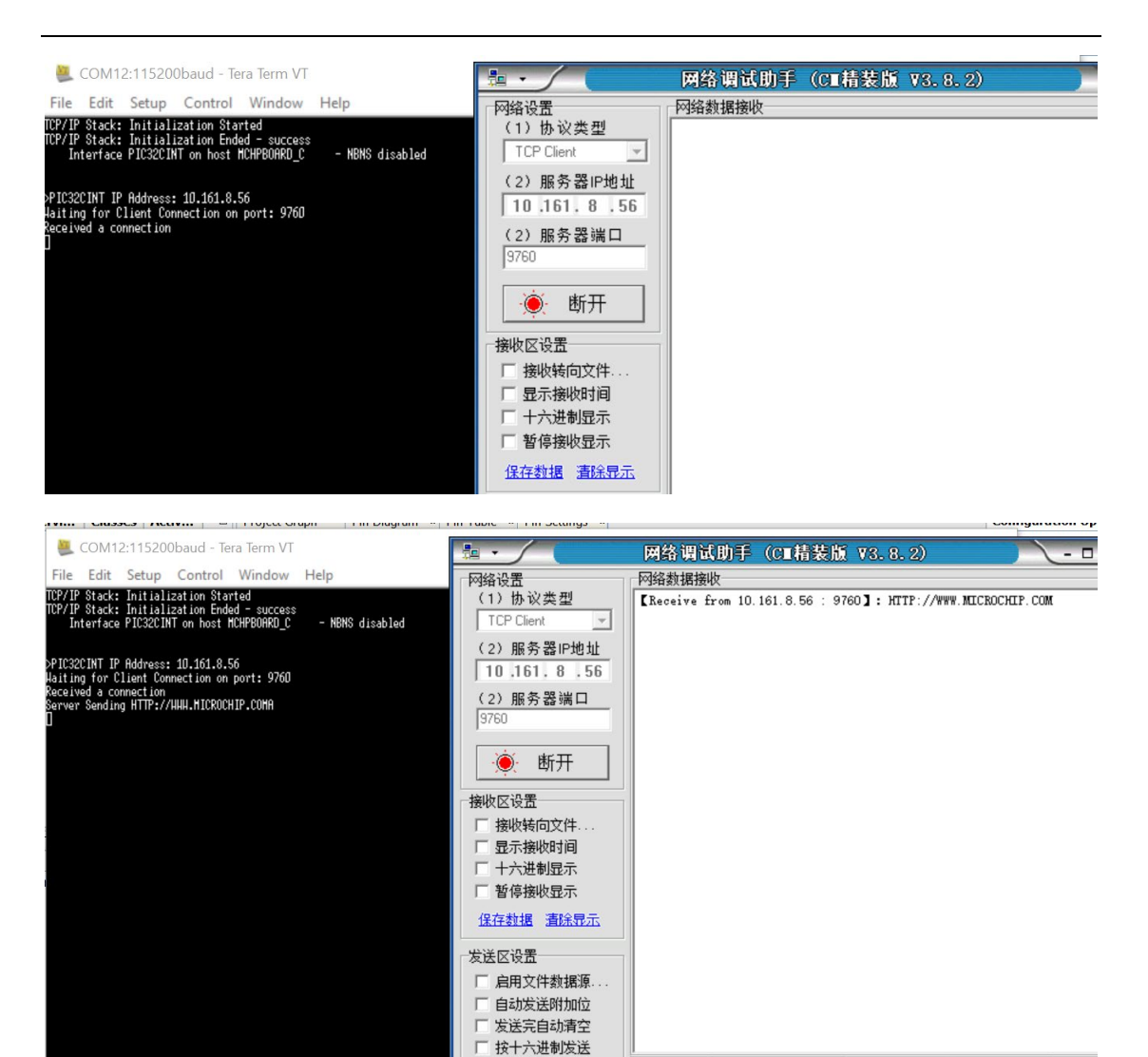

 → 期抵流循环发送
 发送间隔 1000 毫秒
 文件载入 雪跷输入

 本地主机: 10.161.8.72 本地端口: 54804

 ★送间隔 1000 毫秒
 文件载入 雪跷输入

 ★由生机: 10.161.8.72 本地端口: 54804

 ★送间隔 1000 毫秒
 文件载入 雪跷输入

 ★由生机: 10.161.8.72 本地端口: 54804

 ★送前隔 1000 毫秒
 文件载入 雪跷输入

 ★送

 ★送 意味

 文送 : 24

 ★送

 ★ 发送结束

 友送

 友送

 友送

 文 方 大

 大

 大

 大

 ▼

 ▼

 ★

 ▼

 ▼

 ▼

 ★

 ★

 ★

这个时候我们可以利用网络调试工具,连接到开发板上的 TCP Server。并且往 Server 发送一些字符串。Server 会把其中的小写字母都转换成相应的大写字母, 然后回发给 Client。另外,用 escape 字符来断开与 Server 的连接。

### 四、 总结

本文通过 MPLAB X IDE 的 MHC 一步步的配置,最后生成代码,完成了一个 TCP/IP 的简单应用。基本的应用框架以及所有的底层驱动代码都是系统自动生成了。用 户只需要实现 Server 功能相应的逻辑代码就可以。所以利用 MPLAB X IDE 的 MHC 来创建工程是非常简单的,大部分的代码都能自动生成。用户只需要集中精力处 理自己需要实现的功能代码就可以了。

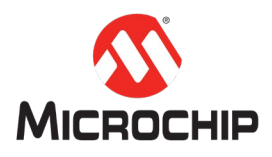